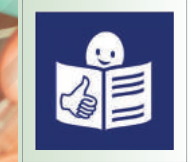

# Guía para la búsqueda de empleo

Dirigida a personas con discapacidad intelectual y/o del desarrollo

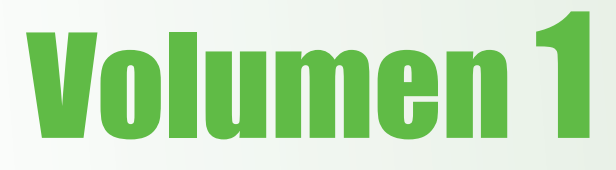

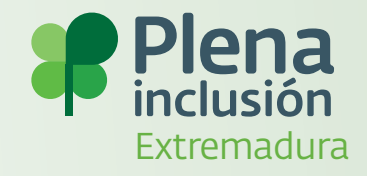

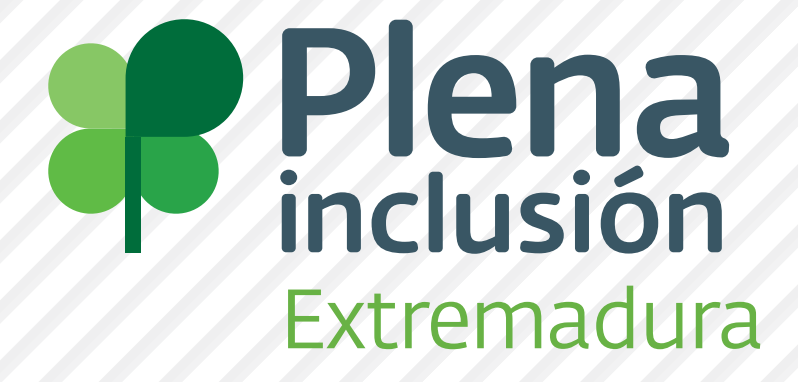

#### Elabora:

SOFIL Plena inclusión Extremadura.

#### Edita:

Plena inclusión Extremadura.

#### Financia:

Ministerio de sanidad, servicios sociales e igualdad.

Imagen de portada:

Logotipo europeo de lectura fácil en la portada: © Inclusion Europe. Más información en www.inclusion-europe.org/etr

## Presentación

Desde Plena inclusión Extremadura, llevamos a cabo el Servicio de Orientación, Formación e Inserción Laboral, SOFIL. Este servicio tiene como finalidad la inserción laboral de personas con discapacidad intelectual y/o del desarrollo.

Con esta guía queremos ofrecerte una información clara y útil que te ayude a conseguir un puesto de empleo.

Esta guía consta de dos volúmenes. En este primer volumen, número 1, te enseñaremos a realizar un currículum, una carta de presentación y a buscar empleo por internet.

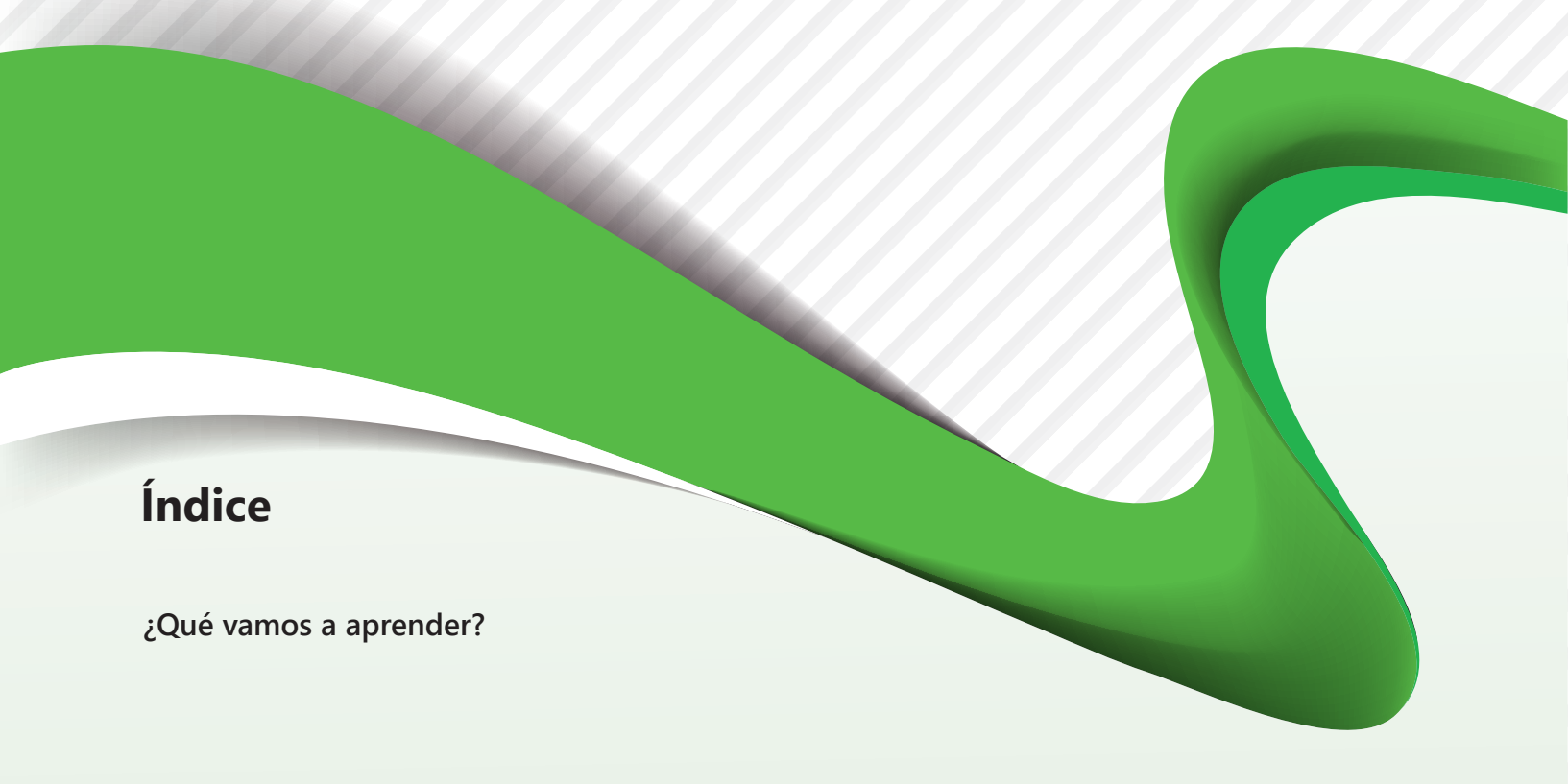

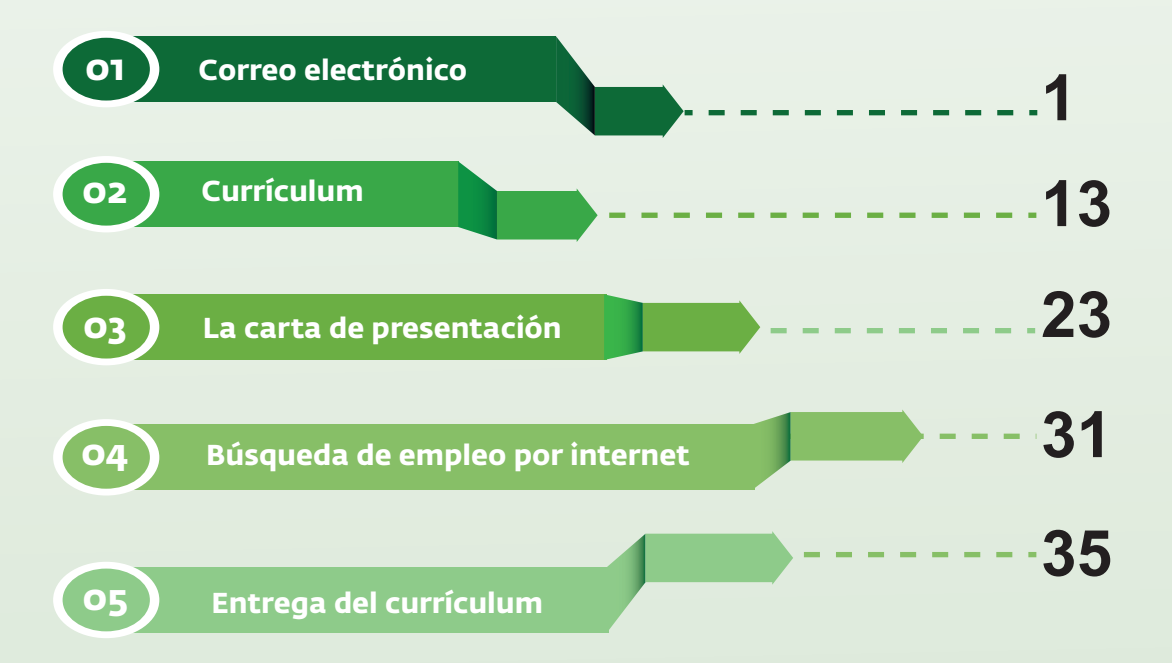

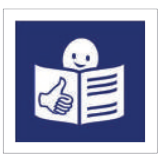

Esta guía está adaptada a lectura fácil.

En esta guía vas a encontrar palabras difíciles de entender. Esas palabras difíciles de entender están señaladas con un asterisco y en **negrita**.

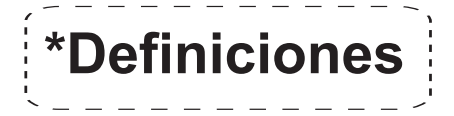

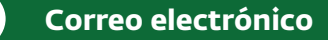

01

**CORREO ELECTRÓNICO** 

## Creación de una cuenta de Gmail

Ĥ

El correo electrónico es una herramienta para mandar mensajes por internet. Una cuenta de Gmail es un servicio de correo electrónico.

Es importante tener una cuenta de correo electrónico solo para buscar trabajo por internet.

Existen varios servicios de correo electrónico.

En esta guía te vamos a enseñar paso a paso cómo crear una cuenta de Gmail.

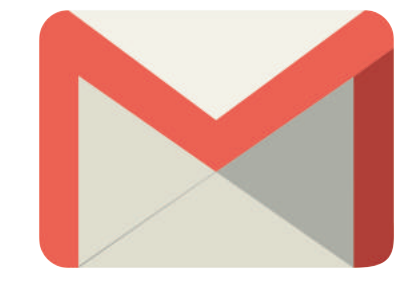

0

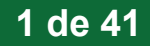

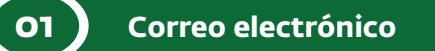

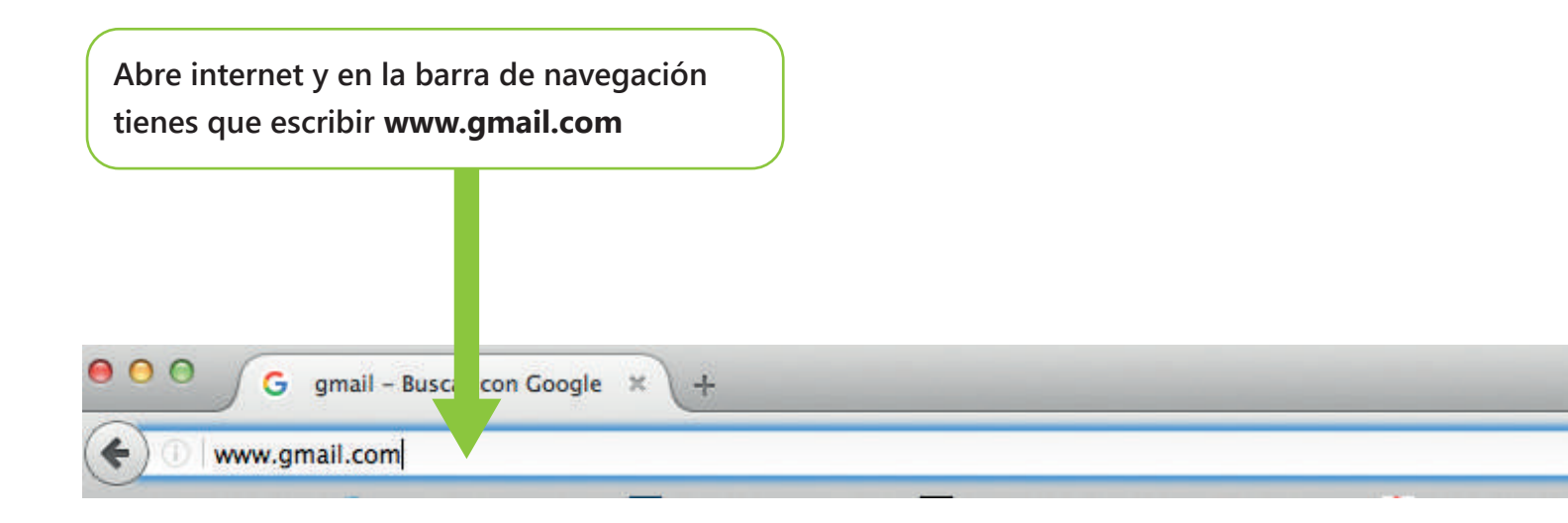

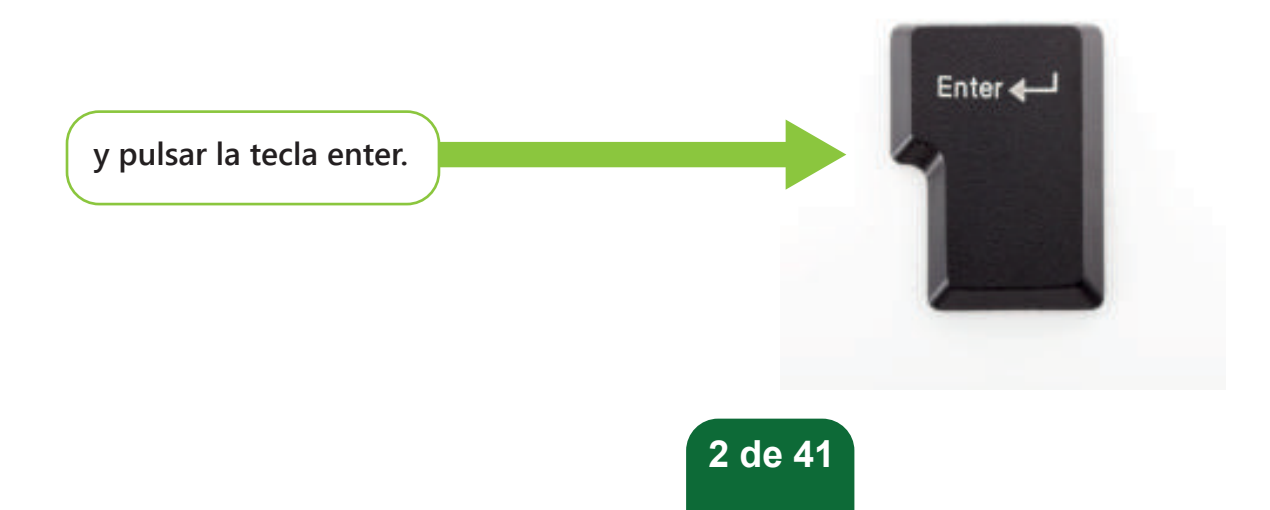

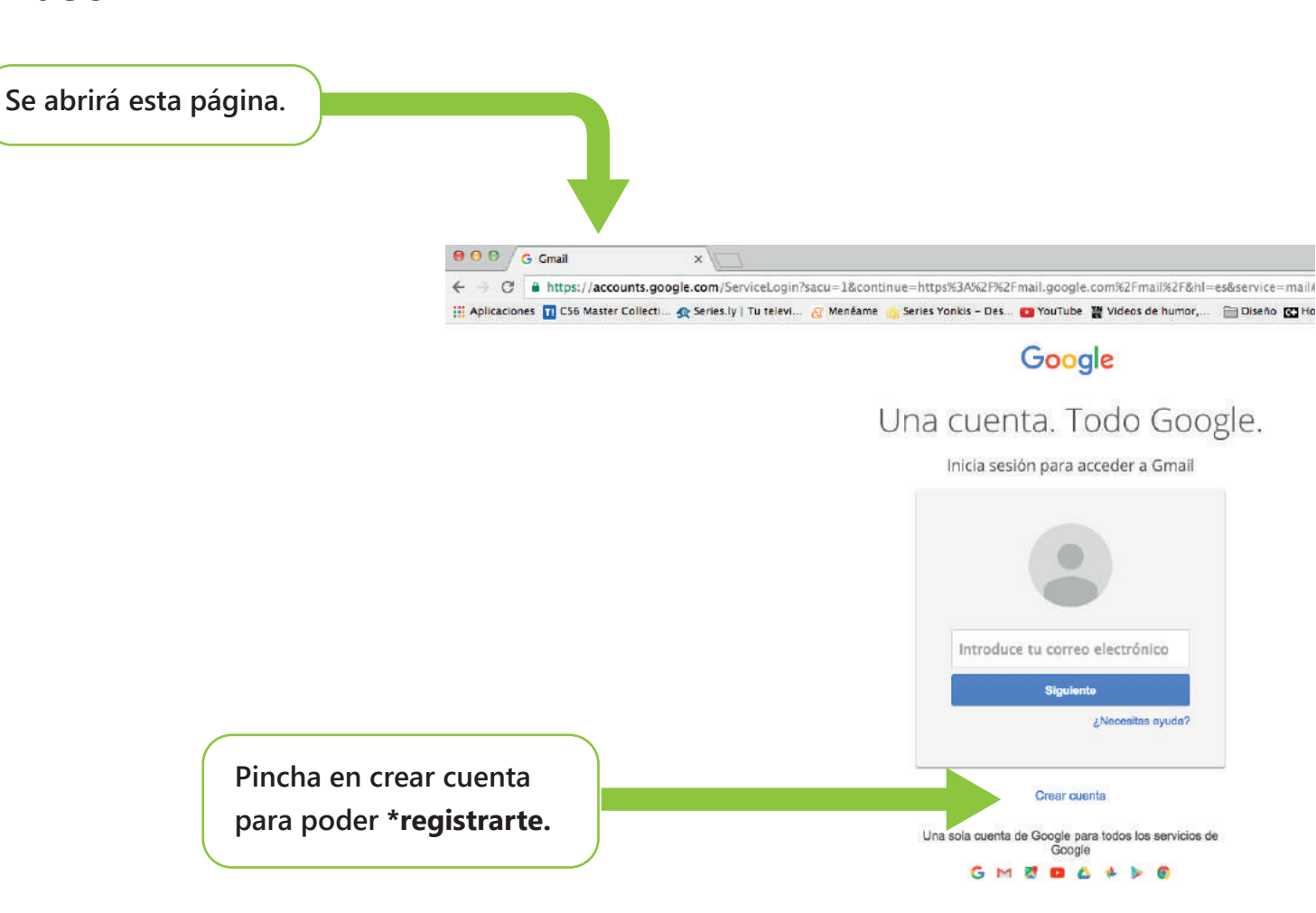

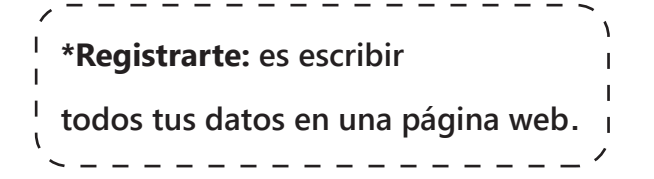

01

Al pulsar crear cuenta se abrirá otra página. En esta página encontrarás varios recuadros en blanco que tienes que rellenar.

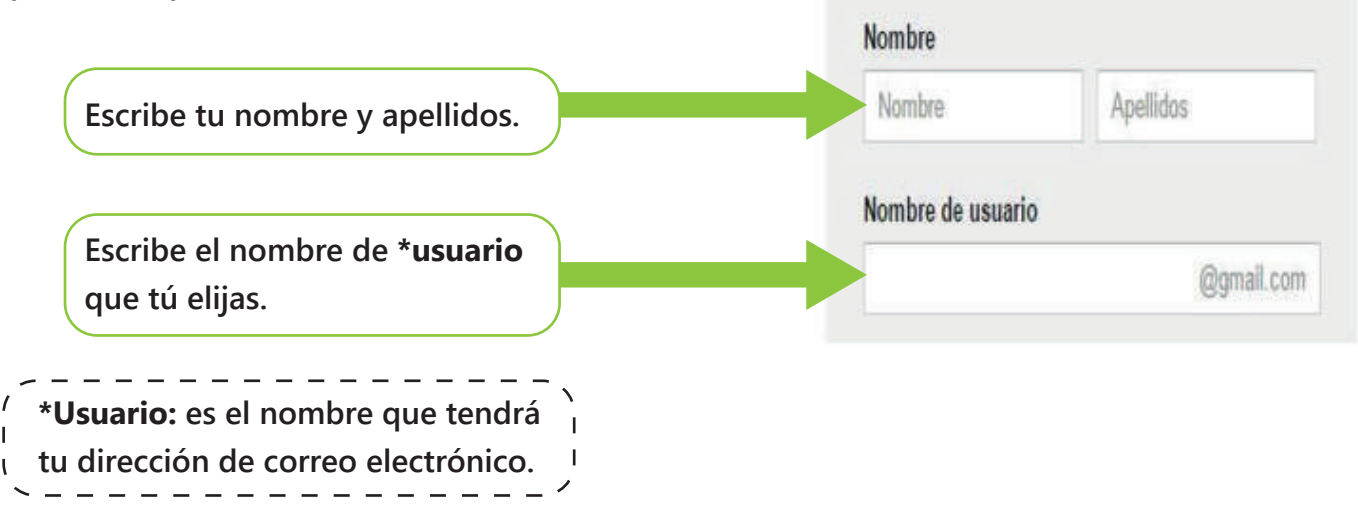

Es posible que te ponga que el nombre ya está registrado.

Si tu nombre ya está registrado pon otro diferente.

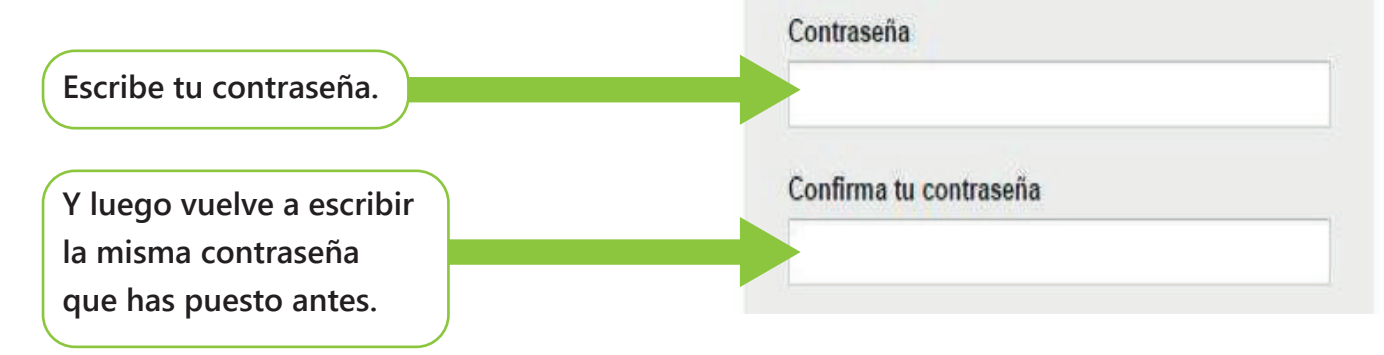

Es muy importante que recuerdes siempre la contraseña, pues es necesaria para abrir tu correo electrónico.

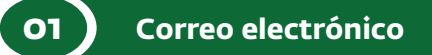

Después escribe tu día, mes y año de nacimiento. En las flechas puedes pinchar para elegir el mes de tu nacimiento. Pincha en las flechas para poner si eres hombre o mujer.

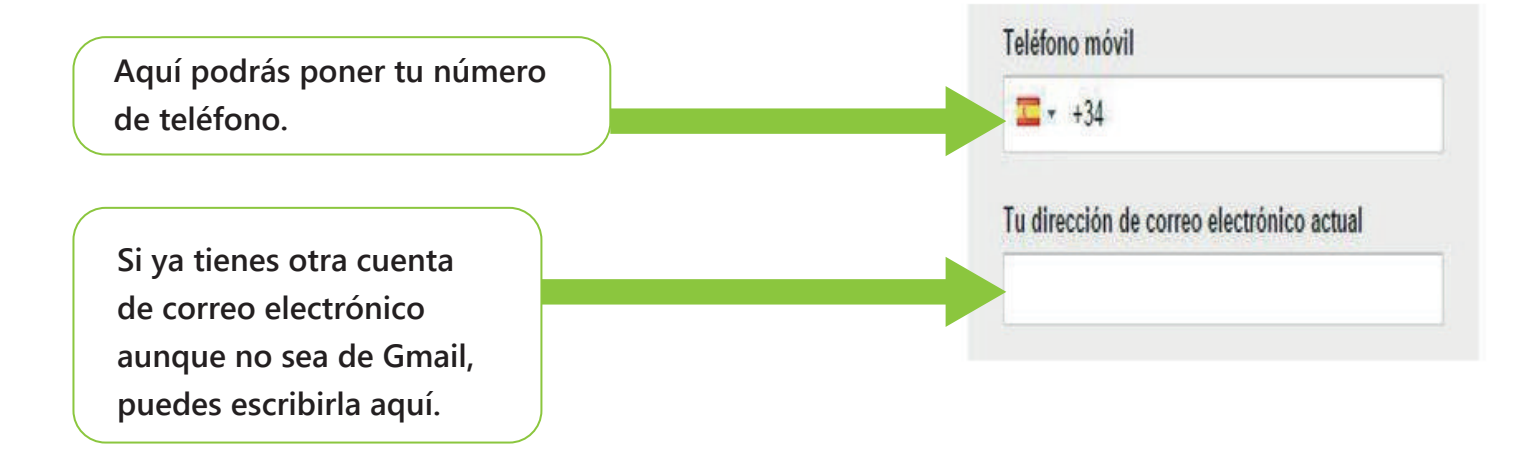

01

Después de haber rellenado todos tus datos personales, debes escribir los números que aparezcan en la imagen.

Demuéstranos que no eres un robot

 Omitir esta verificación (es posible que sea necesaria la verificación por teléfono)

Pinchando C podrás cambiar la imagen por otra nueva. Esto lo puedes hacer todas las veces que quieras.

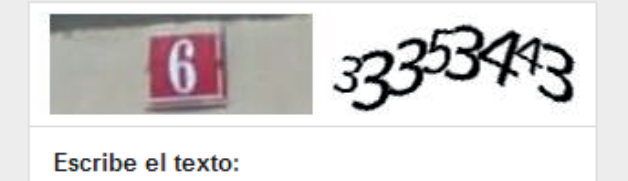

C D

?

Pinchando (1) podrás escuchar los números que aparecen.

01

**Después** lee las instrucciones

sobre privacidad que aparece en la pantalla.

Mueve la barra

hacia abajo hasta encontrar.

**ACEPTO** 

## Privacidad y condiciones

Si haces clic en Aceptar a continuación, significa que aceptas las Condiciones de servicio de Google.

Significa también que aceptas nuestra Política de privacidad, donde se explica cómo procesamos tu información, incluidos estos aspectos clave:

#### Datos que recopilamos

Cuando utilizas los servicios de Google (como la Búsqueda o Mapas) recopilamos varios tipos de datos, por ejemplo, información personal, cookies, datos de ubicación, identificadores de dispositivos y direcciones IP. También recopilamos este tipo de información cuando visitas sitios y aplicaciones de terceros que usan questros servicios (como anuncios Google, Analytics y

**CANCELAR** 

**ACEPTO** Pincha en

cuando se ponga en color azul.

Cuando aparezca esta pantalla ya puedes entrar en tu cuenta de Gmail.

## ¡Te damos la bienvenida!

Tu nueva dirección de correo electrónico es yopreparadorlaboral@gmail.com.

Gracias por crear una cuenta de Google. Te permitirá suscribirte a los canales de YouTube, mantener un chat de vídeo de forma gratuita, guardar tus lugares favoritos en Google Maps y mucho más.

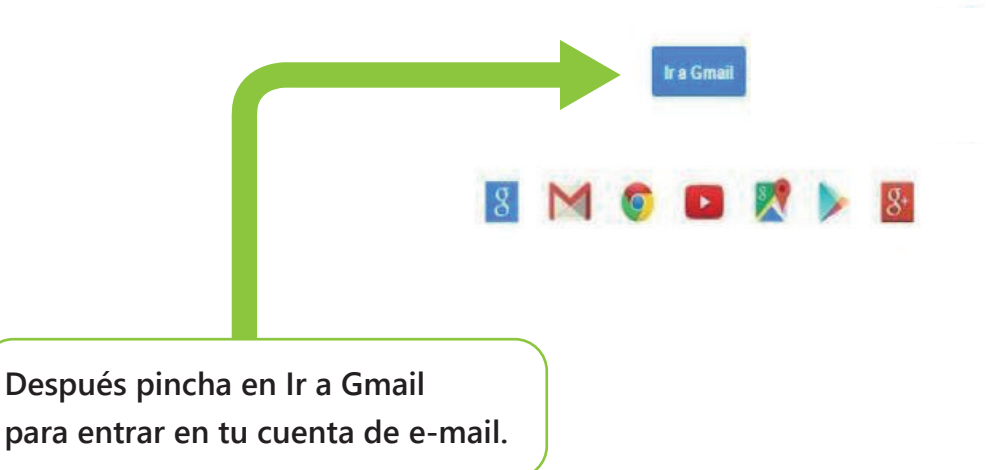

## Recibir y enviar correos electrónicos

¿Cómo puedo ver todos mis correos electrónicos?

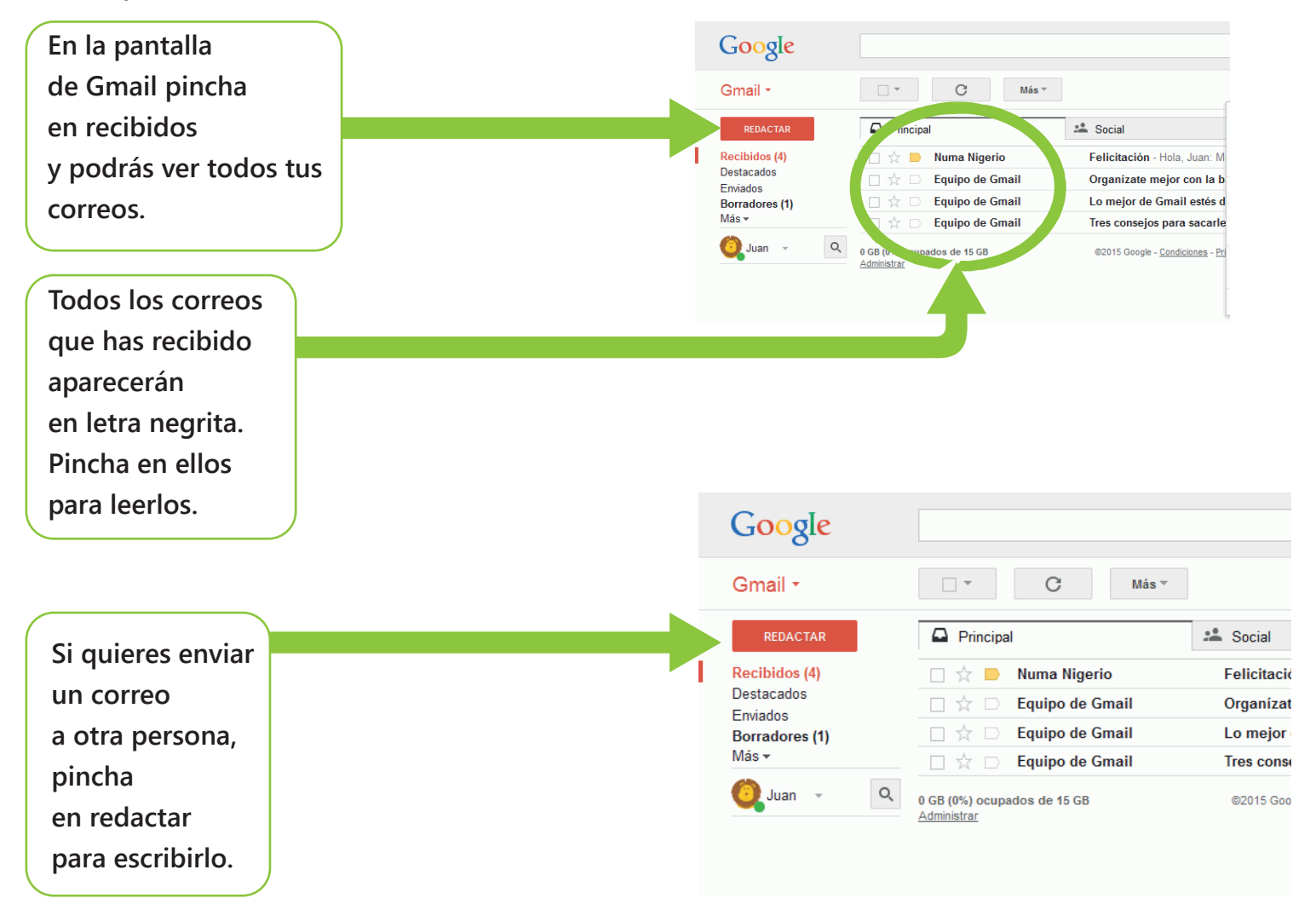

Se abrirá un cuadro, para que puedas escribir el correo.

¿Cómo escribir y enviar tu currículum por correo electrónico?

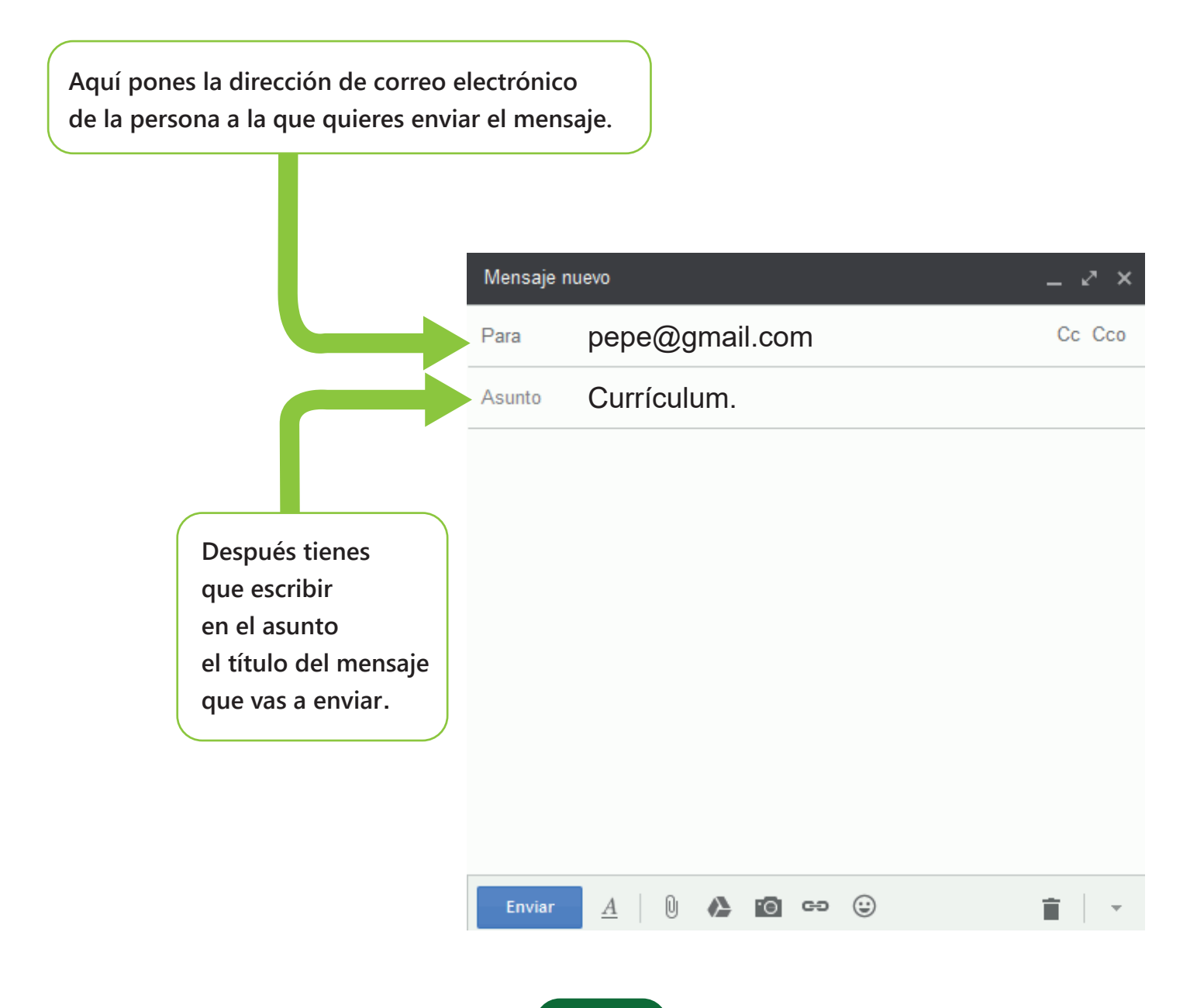

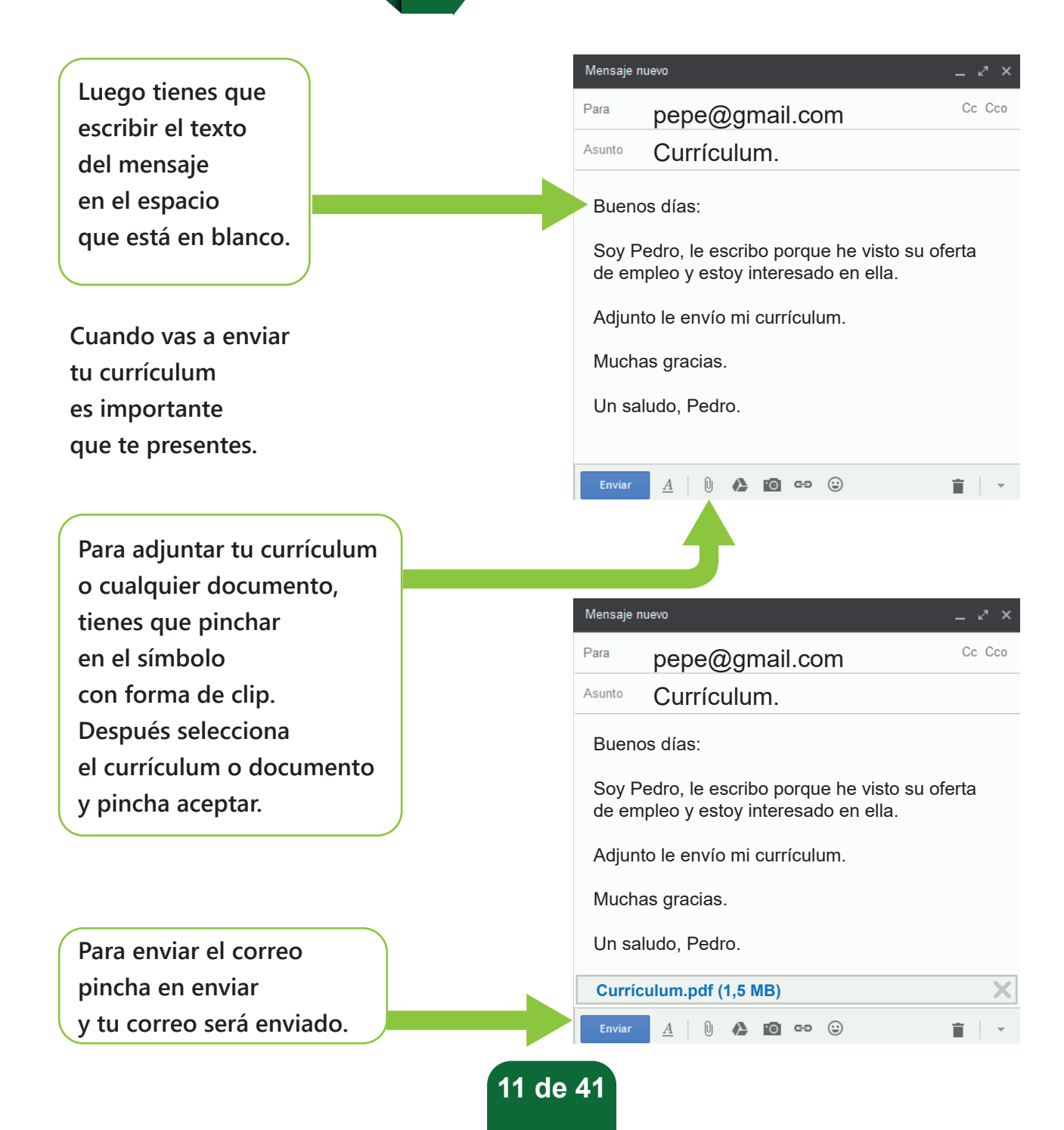

01

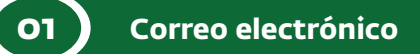

¿Cómo cerramos la sesión de correo electrónico?

Cuando termines de usarlo es importante que cierres la sesión de tu cuenta de correo electrónico.

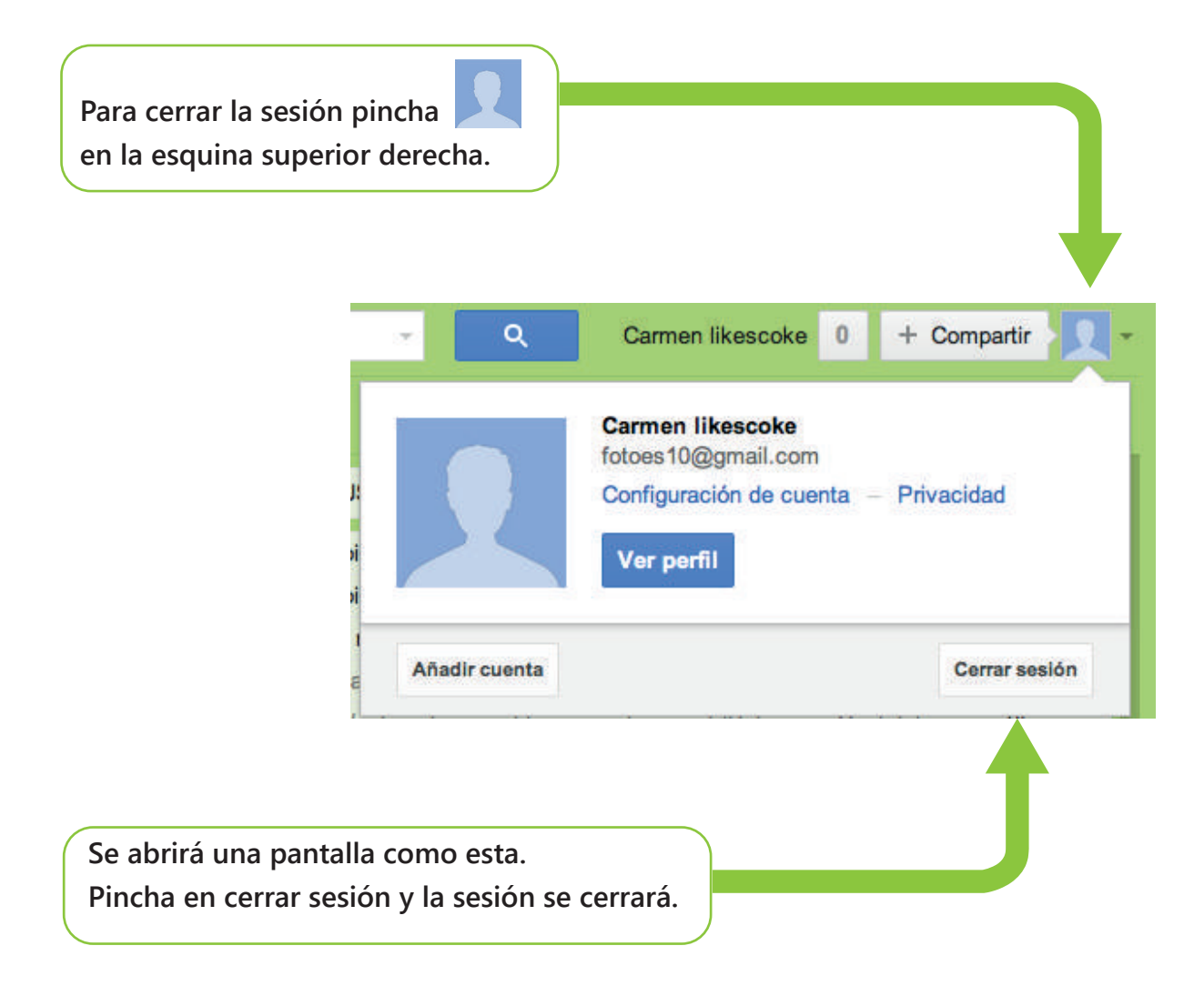

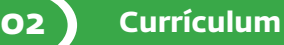

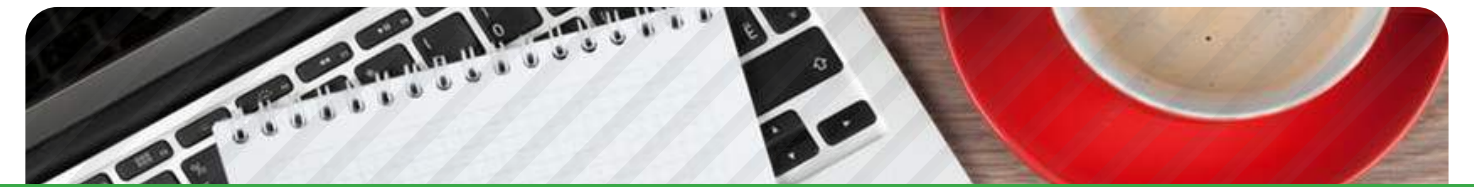

# CURRÍCULUM

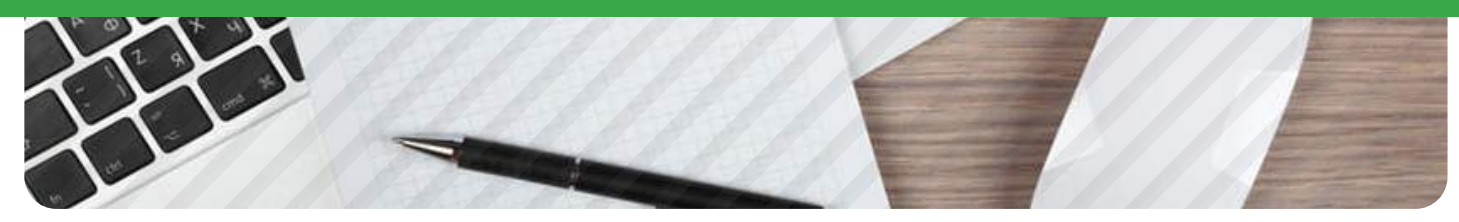

## El currículum.

El currículum es un documento donde puedes escribir tus estudios y trabajos que hay realizado.

Es la primera presentación que darás a la empresa.

El currículum puedes acompañarlo con una carta de presentación.

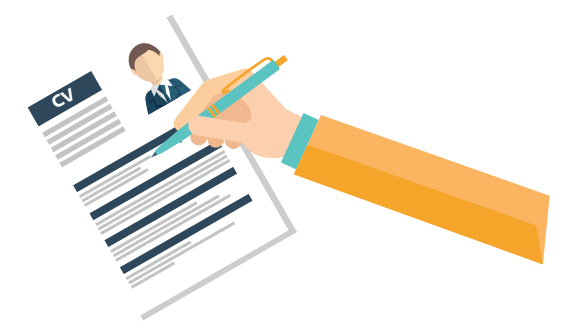

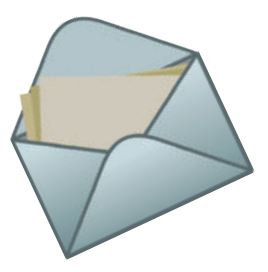

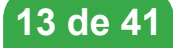

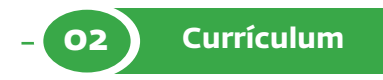

Es importante que hagas bien el currículum para:

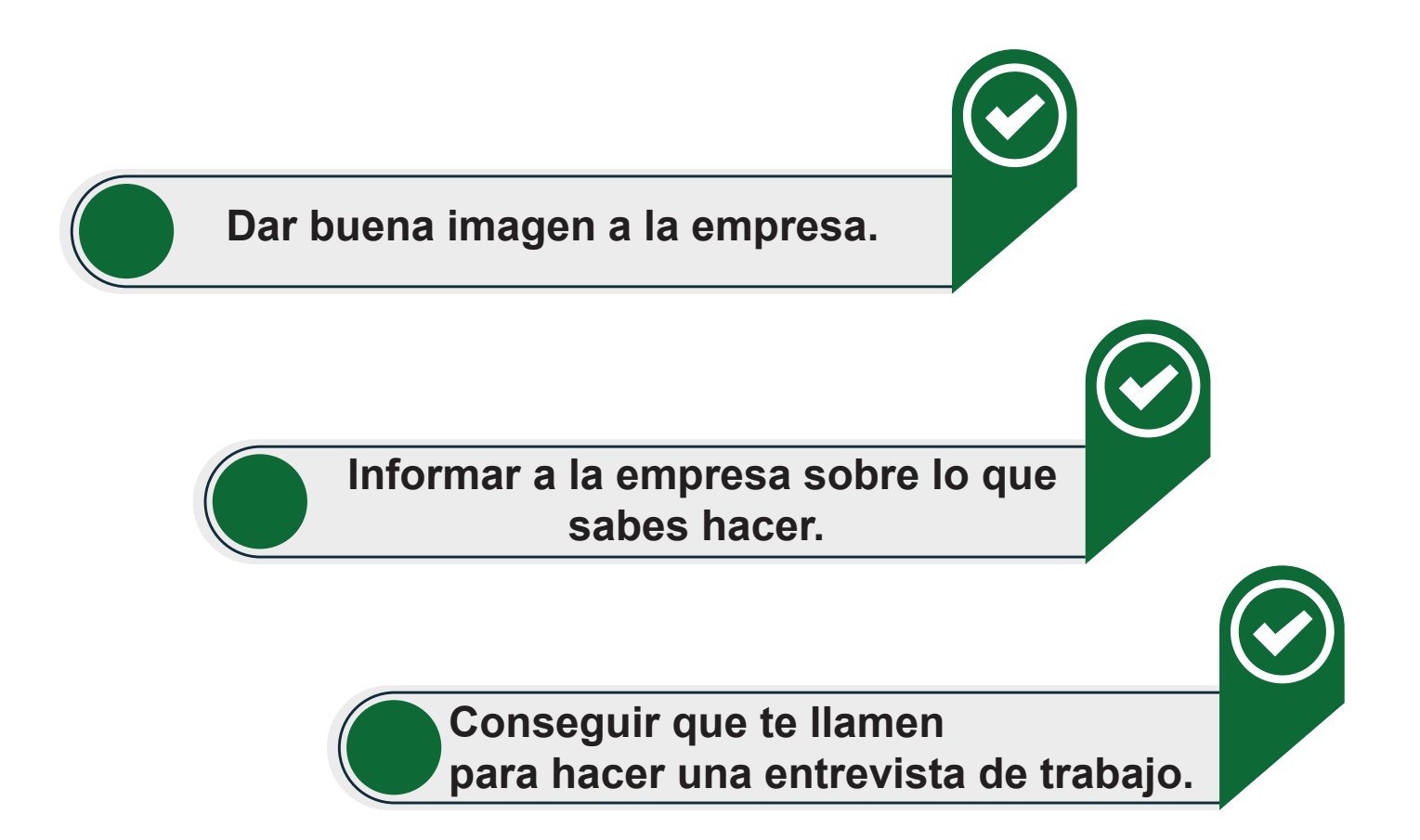

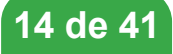

## Consejos para hacer bien el currículum.

Para hacer bien el currículum puedes seguir los siguientes consejos:

Escríbelo en 1 o 2 folios.

Usa un lenguaje sencillo.

Ordena bien los datos del currículum.

Adapta la información que pongas a la oferta de empleo.

Por ejemplo: si es para una oferta de limpiador, escribe en el currículum solo los datos que están relacionados con el puesto de empleo de limpiador.

Pon solo los trabajos que hayas realizado.

Revisa las faltas de ortografía.

Señala los datos que sean importantes en negrita.

Escribe el currículum a ordenador.

Pon en tu currículum una foto tamaño carnet actualizada.

Coloca una foto que tengas guardada en el ordenador. No pegues la foto ni la grapes.

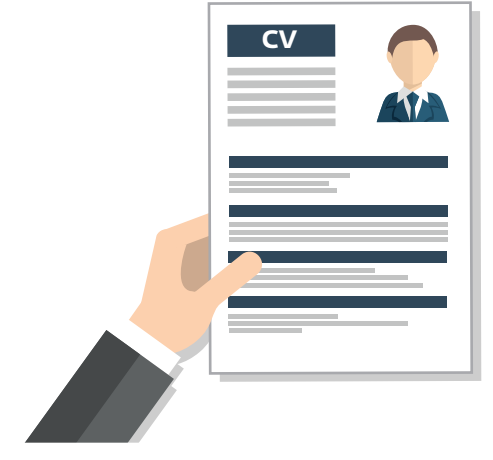

## Partes en las que se divide el currículum.

Aquí tienes un ejemplo de las partes en las que se divide el currículum.

| La fotografía             |            |
|---------------------------|------------|
| Datos personales.         | Currículum |
| Formación académica.      |            |
| Formación complementaria. |            |
| Experiencia laboral.      |            |
| Otros datos de interés.   |            |

A continuación vamos a ver de forma detallada cada una de las partes del currículum.

## Primera parte

02

#### **Datos personales**

Los datos personales que debes escribir son:

Tu nombre y apellidos. Tu fecha de nacimiento. Tu localidad. Tu teléfono. Tu dirección de correo electrónico.

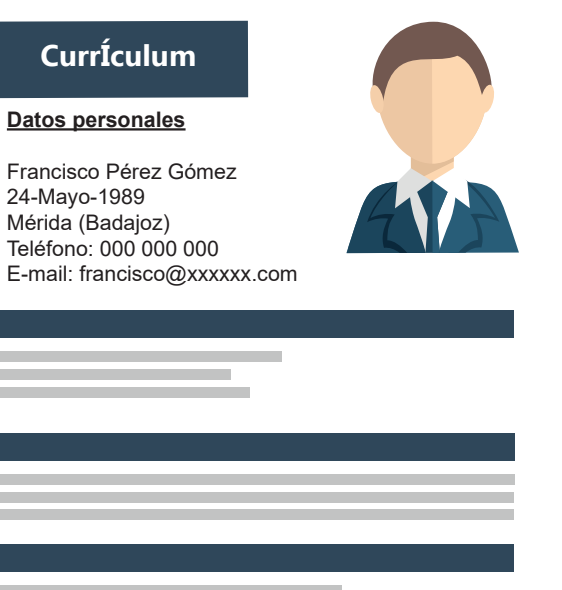

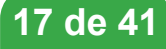

## Segunda parte

#### Formación académica

La formación académica son los estudios que tienes.

#### ¿Cómo debes ordenar la formación académica?

Primero pon el nombre de la formación. Después el centro donde has estudiado. Y por último pon el año que has acabado.

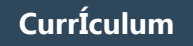

#### Datos personales

Francisco Pérez Gómez 24-Mayo-1989 Mérida (Badajoz) Teléfono: 000 000 000 E-mail: francisco@xxxxx.com

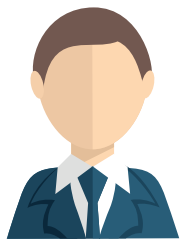

#### Formación académica

\*PCPI Auxiliar de servicios administrativos. Instituto Brocense 2011-2013.

Graduado en E.S.O. Instituto Brocense. 2014

\*Certificado de profesionalidad en Atención Sociosanitaria. SEXPE. 440 horas.

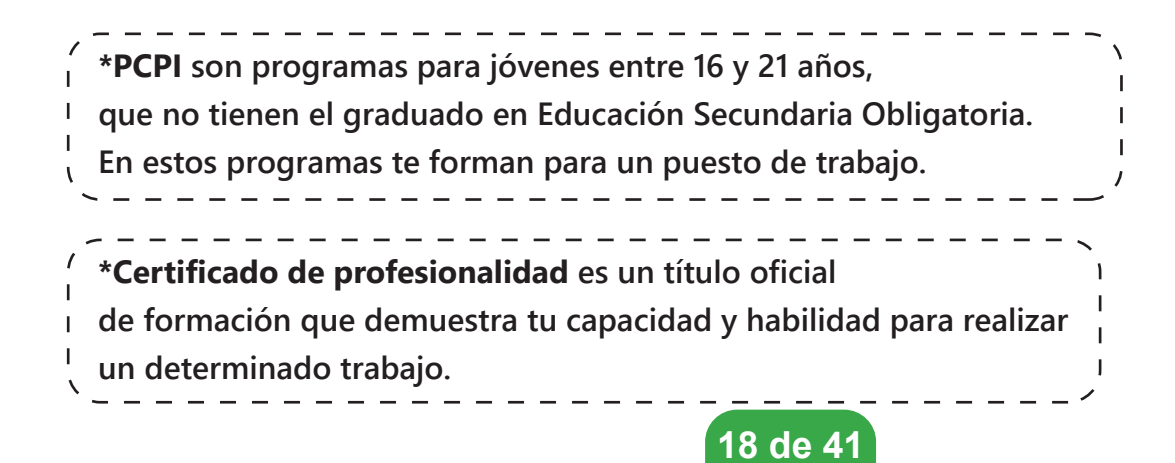

## **Tercera parte**

#### Formación complementaria

La Formación complementaria son los cursos que has realizado.

## ¿Cómo debes ordenar la formación complementaria en el currículum?

Primero pon el título del curso. Después el nombre del centro donde has hecho el curso. Y por último el número de horas que ha durado el curso.

Es importante que pongas primero la formación más importante para conseguir el puesto de trabajo. Y lo ordenas poniendo primero los que has realizado hace menos tiempo.

#### Currículum

#### Datos personales

Francisco Pérez Gómez 24-Mayo-1989 Mérida (Badajoz) Teléfono: 000 000 E-mail: francisco@xxxxx.com

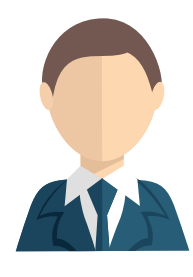

#### Formación académica

\*PCPI Auxiliar de servicios administrativos. Instituto Brocense 2011-2013.

Graduado en E.S.O. Instituto Brocense. 2014

\*Certificado de profesionalidad en Atención Sociosanitaria. SEXPE. 440 horas.

Formación complementaria

Curso de nivel medio en Informática. SEXPE. 100 horas.

## Cuarta parte

#### **Experiencia** laboral

En la experiencia laboral debes poner todos los trabajos que has tenido.

También puedes poner las prácticas o voluntariado que has hecho.

#### ¿Cómo debes ordenar la experiencia laboral?

Primero debes poner el puesto de trabajo. Después el nombre de la empresa donde has trabajado.

Y por último el tiempo que ha durado el trabajo y las funciones que has realizado.

Es importante que tu experiencia laboral la ordenes poniendo primero la que tenga más importancia con el puesto de trabajo.

#### Currículum

#### Datos personales

Francisco Pérez Gómez 24-Mayo-1989 Mérida (Badajoz) Teléfono: 000 000 000 E-mail: francisco@xxxxx.com

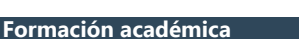

\*PCPI Auxiliar de servicios administrativos. Instituto Brocense 2011-2013.

Graduado en E.S.O. Instituto Brocense. 2014

\*Certificado de profesionalidad en Atención Sociosanitaria. SEXPE. 440 horas.

Formación complementaria

Curso de nivel medio en Informática. SEXPE. 100 horas.

#### **Experiencia** laboral

Operario de limpieza. Grupo Fissa. Duración del contrato: 18 meses. <u>Funciones</u>: Mantenimiento de comunidades y limpieza de garajes.

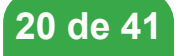

## Quinta parte

### Otros datos de interés

En estos datos de interés debes poner los datos que pueden interesar a la empresa a la que vas a presentar el currículum.

\* Disponibilidad inmediata.
Si puedes comenzar a trabajar en el momento en que te elijan.
\*Disponibilidad horaria.
Si te da igual el horario de trabajo.
\*Disponibilidad geográfica
Si puedes trabajar fuera de la localidad en la que vives.

#### Currículum

#### Datos personales

Francisco Pérez Gómez 24-Mayo-1989 Mérida (Badajoz) Teléfono: 000 000 E-mail: francisco@xxxxx.com

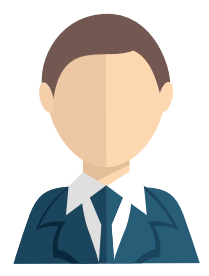

#### Formación académica

\*PCPI Auxiliar de servicios administrativos. Instituto Brocense 2011-2013.

Graduado en E.S.O. Instituto Brocense. 2014

\*Certificado de profesionalidad en Atención Sociosanitaria. SEXPE. 440 horas.

#### Formación complementaria

Curso de nivel medio en Informática. SEXPE. 100 horas.

#### **Experiencia** laboral

Operario de limpieza. Grupo Fissa. Duración del contrato: 18 meses. <u>Funciones</u>: Mantenimiento de comunidades y limpieza de garajes.

#### Otros datos de interés

Nivel medio de informática. \*Disponibilidad inmediata y horaria. \*Disponibilidad geográfica. \*Persona responsable, trabajadora y organizada.

Certificado de discapacidad.

Por ejemplo: persona responsable, trabajadora y organizada. Decir que tienes habilidades y capacidades para trabajar en ese puesto de trabajo.

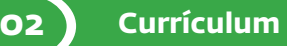

#### **Otros consejos:**

A continuación te damos otros consejos.

La fecha de nacimiento y el certificado de discapacidad son datos que puedes usar para mejorar tu currículum.

Es aconsejable poner la fecha de nacimiento en tu currículum cuando la oferta de trabajo lo pida como requisito.

Es aconsejable poner el certificado de discapacidad en el apartado de datos personales del currículum, si la oferta de empleo está dirigida a personas con discapacidad.

Puedes hacer dos tipos de currículum, uno en el que pongas el certificado de discapacidad y otro en el que no lo pongas.

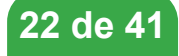

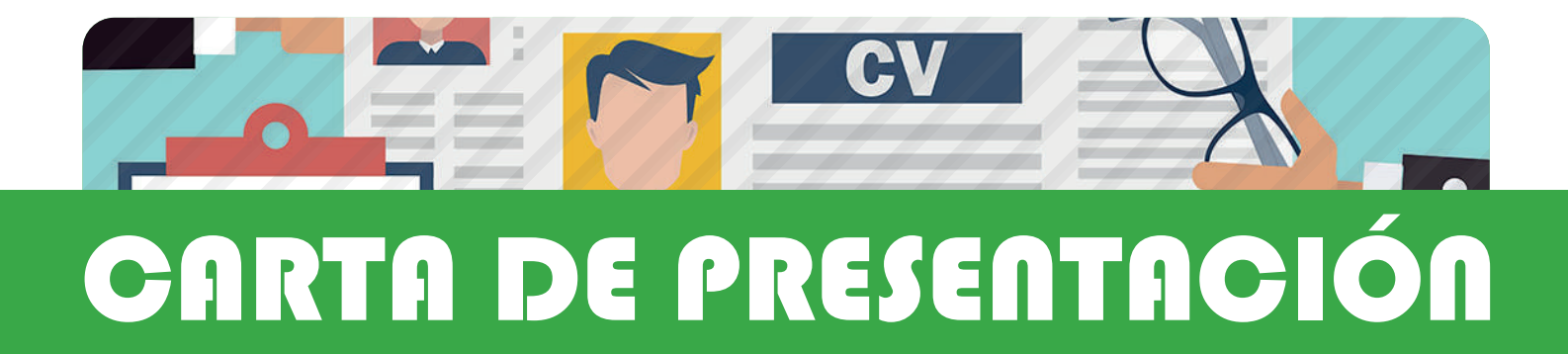

## La Carta de presentación.

La carta de presentación, junto con el currículum es el primer contacto que tienes con una empresa.

La carta de presentación se hace para que el empresario piense que somos la persona perfecta para el puesto de trabajo.

La carta de presentación nos sirve para presentarnos formalmente por primera vez a una empresa.

## Consejos para hacer bien una carta de presentación.

Para hacer bien la carta de presentación, debes seguir los siguientes consejos:

La carta de presentación no debe ocupar más de un folio.

La carta de presentación la debes adaptar a la empresa y al puesto de trabajo.

Por ejemplo: Si la carta de presentación va dirigida a una empresa de limpieza, es importante saber el nombre del empresario y se escribirá solo la información relacionada con el puesto de trabajo.

Antes de enviar la carta de presentación debes revisar las faltas de ortografía.

Si envías la carta de presentación por correo electrónico, debes escribirla en el cuadro donde se escriben los mensajes. Evita siempre enviar la carta de presentación como un archivo adjunto en el mensaje de correo electrónico.

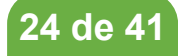

## Partes de la carta de presentación.

#### **Primera parte**

03

#### El saludo.

La carta de presentación empieza siempre con un saludo.

Por ejemplo: Estimado Señor. Estimada Señora.

Si conoces el nombre del empresario es aconsejable que empieces escribiendo el saludo con el nombre del empresario.

Por ejemplo: Estimado Francisco. Estimada Sofía.

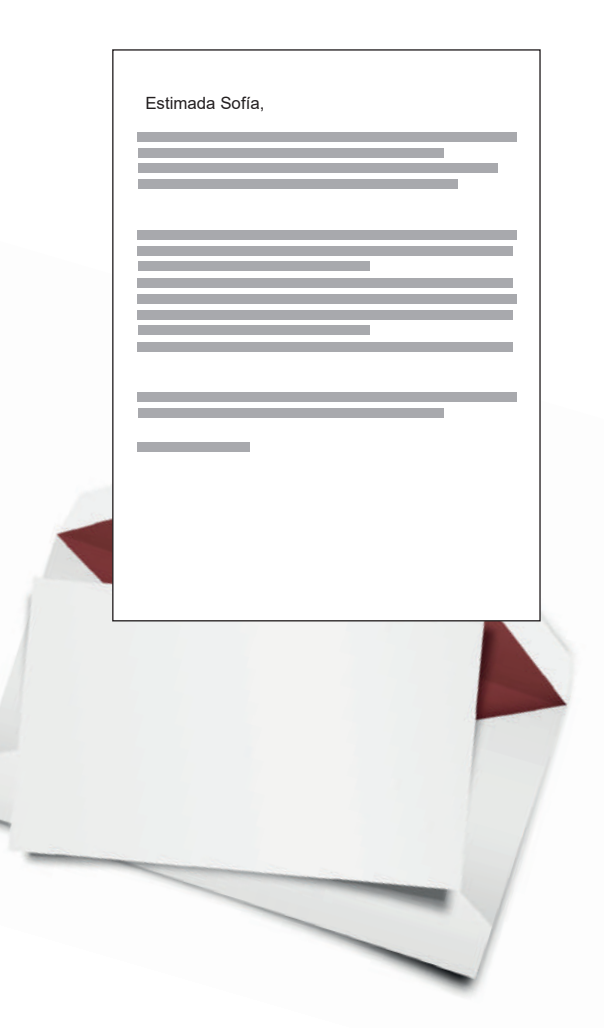

#### Segunda parte

#### La introducción.

La introducción de una carta de presentación es el comienzo de la carta, en la que se escribe quiénes somos, y cuál es el motivo por el que le escribimos la carta. Hay dos formas de hacer la introducción de la carta de presentación.

Una forma de hacerlo es la \*autocandidatura.

| /<br>  | *autocandidatura: es cuando entregamos nuestro currículum    |
|--------|--------------------------------------------------------------|
| <br>   | y la carta de presentación a una empresa que no ha publicado |
| i      | una oferta de empleo.                                        |
| l<br>L | Lo hacemos por iniciativa propia.                            |
| ``     | /                                                            |

Otra forma de hacerlo es la \*oferta publicada.

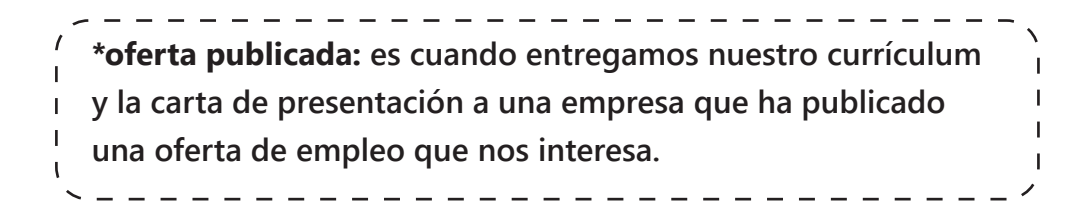

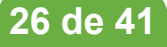

03

Si la carta de presentación es una **autocandidatura**, podemos hacer la introducción de la siguiente forma:

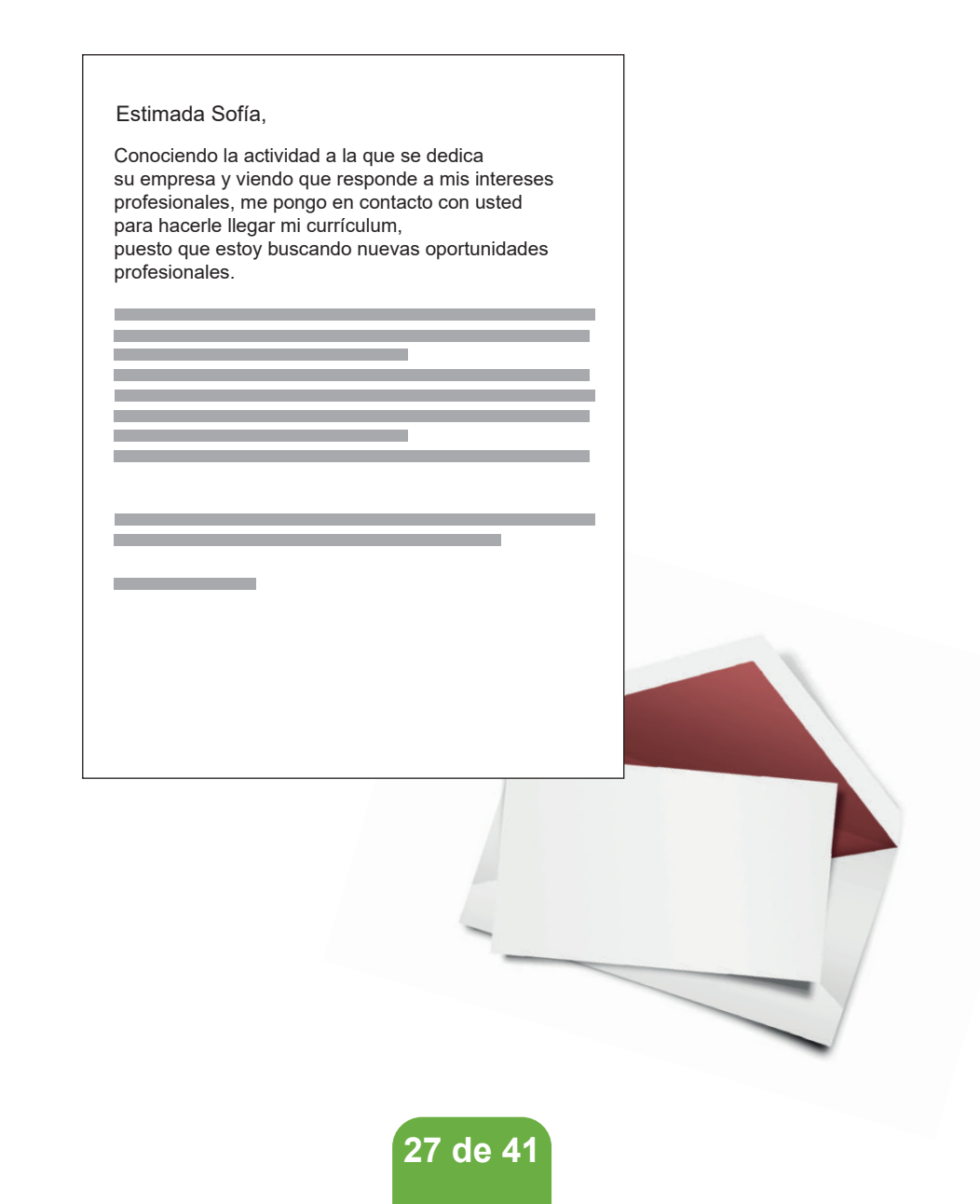

03

Si la carta de presentación es para una **oferta publicada**, podemos hacer la introducción de la siguiente forma:

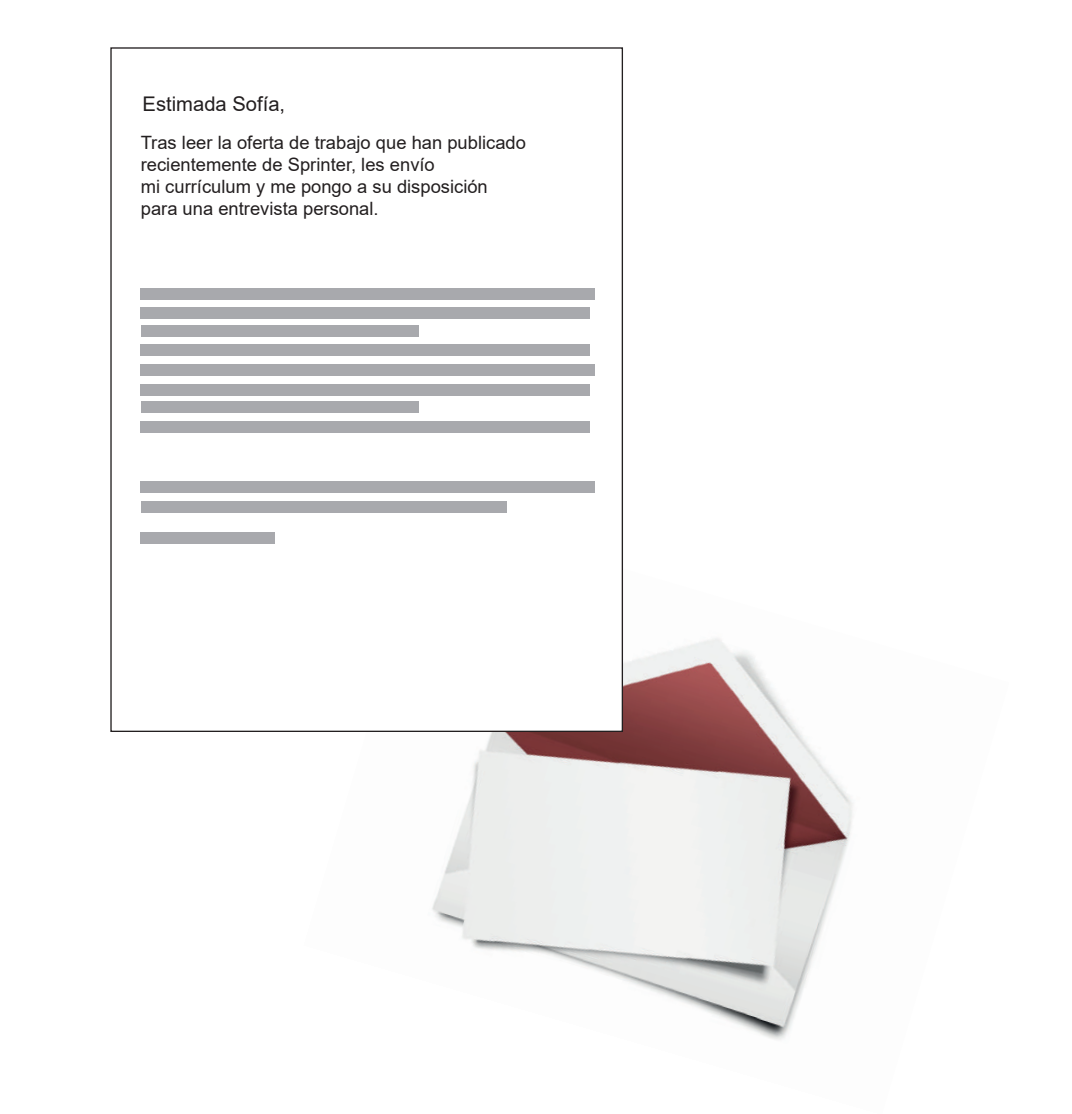

#### **Tercera parte**

#### El cuerpo de la carta de presentación.

El cuerpo de la carta de presentación es el apartado donde tienes que escribir tu currículum de una forma más amplia.

Los datos que puedes poner son:

Los títulos que tienes, que están relacionados con el puesto de trabajo.

El centro donde has estudiado.

Los cursos que tienes, que están relacionados con el puesto de trabajo.

La experiencia laboral que está relacionada con el puesto de trabajo.

Tus capacidades y habilidades que consideras importante para realizar el puesto de trabajo.

#### Estimada Sofía,

Tras leer la oferta de trabajo que han publicado recientemente de \_\_\_\_\_\_, les envío mi currículum y me pongo a su disposición para una entrevista personal.

Tengo el PCPI de Auxiliar de servicios administrativos por el I.E.S. Brocense. Además tengo el curso en informática de nivel avanzado.

Le envio mi Currículum. Del mismo modo, quiero destacar mi experiencia laboral como administrativo en la empresa Carrefour y mi capacidad para trabajar en equipo y don de comunicación.

### Cuarta parte

03

#### La despedida.

La despedida en una carta de presentación es el final de la carta donde escribes formalmente una despedida.

No olvides poner tu nombre al final.

Un ejemplo

de una despedida formal.

| Estimada Sofia.                                                                                                    |                           |
|----------------------------------------------------------------------------------------------------|---------------------------|
| Tras leer la oferta de tr                                                                                                    | abajo que han publicado   |
| recientemente de                                                                                                    | , les envío               |
| mi currículum y me por                                                                                                    | ıgo a su disposición      |
| para una entrevista per                                                                                                    | ˈsonal.                   |
| Tengo el PCPI de Auxil                                                                                                    | iar de servicios          |
| administrativos por el l                                                                                                    | E.S. Brocense. Además     |
| tengo el curso en infor                                                                                                    | nática de nivel avanzado. |
| Le envio mi Currículum                                                                                                    | n. Del mismo modo,        |
| quiero destacar mi exp                                                                                                    | eriencia laboral como     |
| administrativo en la em                                                                                                    | apresa Carrefour          |
| y mi capacidad para tra                                                                                                    | abajar en equipo          |
| y don de comunicación                                                                                                    |                           |
| Quedo a la espera de sus noticias, por si tuvieran<br>que citarme para una entrevista personal.<br>Aprovecho para enviarles un cordial saludo. |                           |
| Atantamanta                                                                                                    | (pon aquí tu nombre)      |

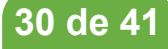

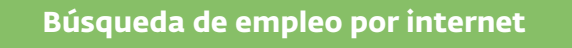

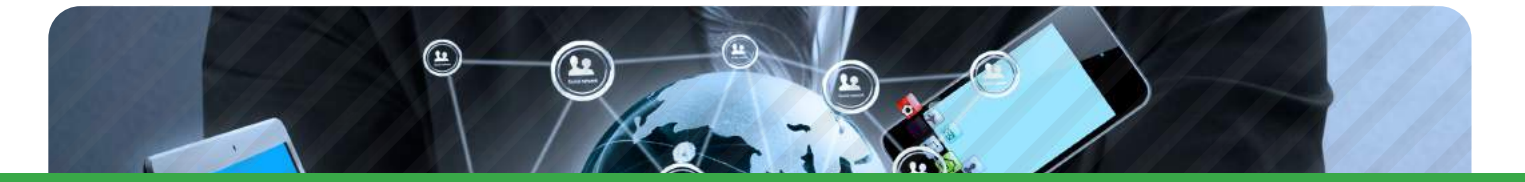

## BÚSQUEDA DE EMPLEO POR INTERNET

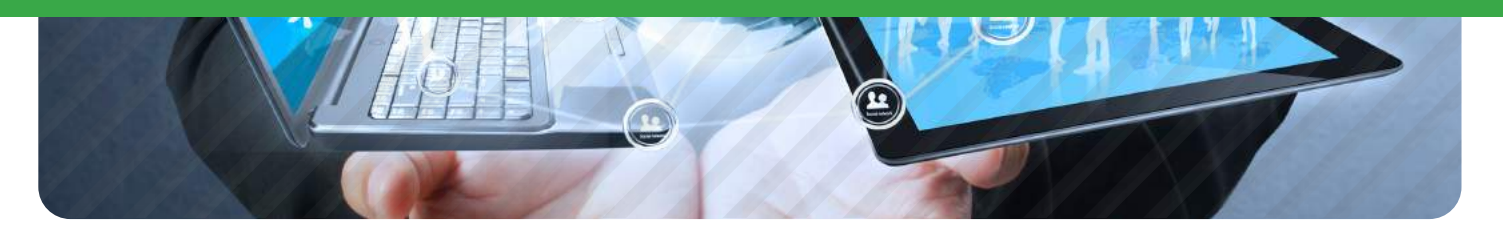

## La búsqueda de Empleo por Internet

Hay páginas web en las que puedes encontrar ofertas de empleo de empresas. Algunas páginas web para buscar ofertas de empleo son:

| PÁGINAS PARA BUSCAR OFERTAS DE EMPLEO                |                                                             |  |
|------------------------------------------------------|-------------------------------------------------------------|--|
| www.juventud.caceres.es/empleo                       | HISTITUTO MUNICIPAL<br>DE JUVENTUD<br>RIVINIARENJO DE CARRE |  |
| www.aytobadajoz.es/es/ayto/pacto-local-por-el-empleo | Pacto local por el engleto de la clustad de Babejoz         |  |
| www.infoempleo.es                                    | <b>infoempleo</b>                                           |  |
| www.sistemanacionalempleo.es                         |                                                             |  |
| 31 de 41                                             |                                                             |  |

| www.extremaduratrabaja.es/ciudadanos/ofertas-empleo | extremaduratrabaja              |
|-----------------------------------------------------|---------------------------------|
| www.infojobs.net                                    | Infojobs                        |
| www.empleojoven.org                                 | Agencia<br>Se Emplee<br>o v e n |
| www.jobrapido.com                                   | <b>jobrapido</b>                |
| www.gpex.es                                         | GPex                            |

En algunas páginas web también podrás encontrar

ofertas de empleo de \*empresas de trabajo temporal.

Algunas de las páginas web de empresas de trabajo temporal son:

| EMPRESAS DE TRABAJO TEMPORAL |                                          |  |
|------------------------------|------------------------------------------|--|
| www.adecco.es                | Adecco                                   |  |
| www.flexiplan.es             | EULEN<br>Flexiplán<br>Selección y empleo |  |
| www.manpower.es              | Manpower*                                |  |
| www.randstad.es              | ר randstad                               |  |
| 32 de 41                     |                                          |  |

04

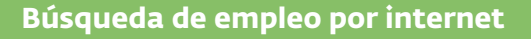

También hay páginas web en las que puedes informarte

de \*bolsas de empleo y oposiciones.

OЛ

Algunas de las páginas web de bolsas de empleo y oposición son:

\***Bolsa de empleo:** listado de personas candidatas a uno o varios puestos de empleo.

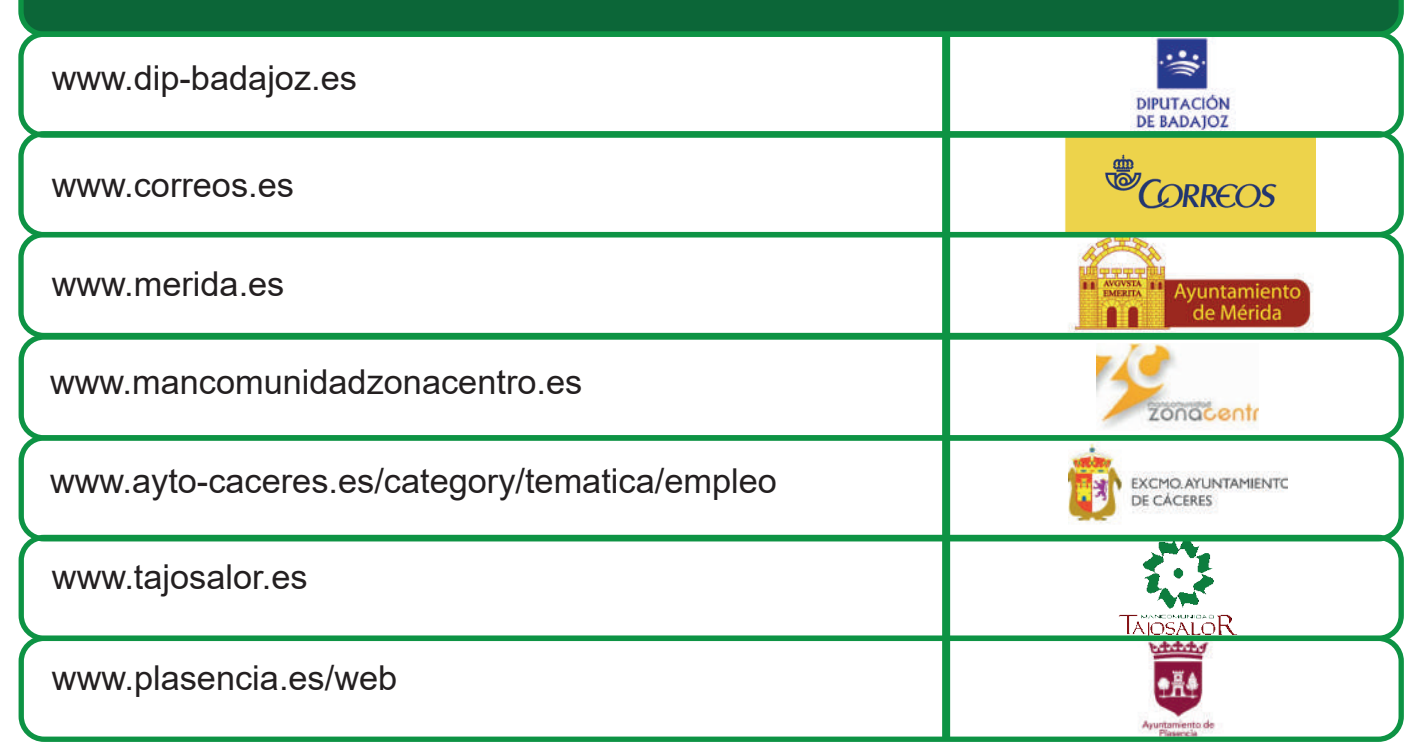

33 de 41

### PÁGINAS WEB DE BOLSAS DE EMPLEO

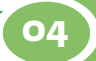

Hay páginas web de empresas en las que puedes encontrar ofertas de trabajo.

Algunas de estas páginas web son:

| OTRAS PÁGINAS WEBS DE INTERÉS |                                       |
|-------------------------------|---------------------------------------|
| www.carrefour.es              | Carrefour 📢                           |
| www.empleo.lidl.es            |                                       |
| www.aldi.es                   |                                       |
| www.mercadona.es              | MERCADONA<br>SUFEMERCADS DE CONFINITA |
| www.mediamarkt.es             | Media Markt                           |
| www.leroymerlin.es            | LEROYATIAL<br>Da vide a fus ideas     |
| www.sprinter.es               | Sprinter                              |
| www.decathlon.es              | DECATHLON                             |
| www.aki.es                    | AKÍ                                   |

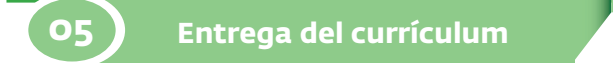

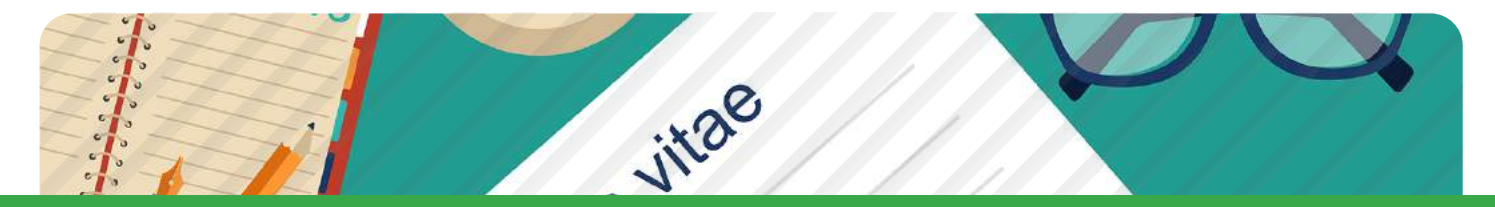

## ENTREGA DEL CURRÍCULUM

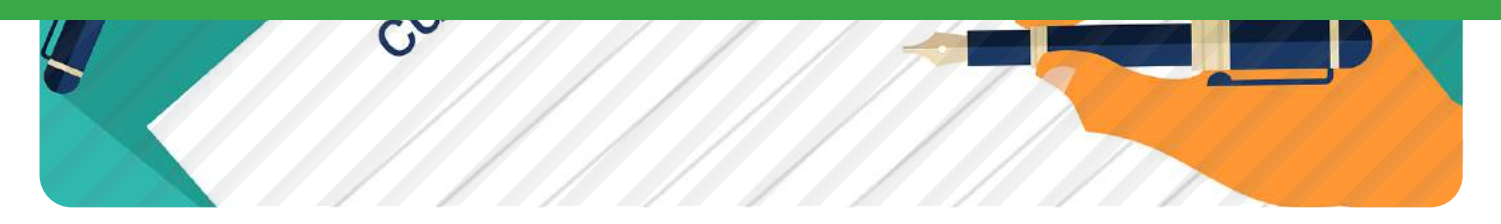

## Búsqueda de empresas y entrega del currículum

Puedes buscar la dirección de las empresas por internet.

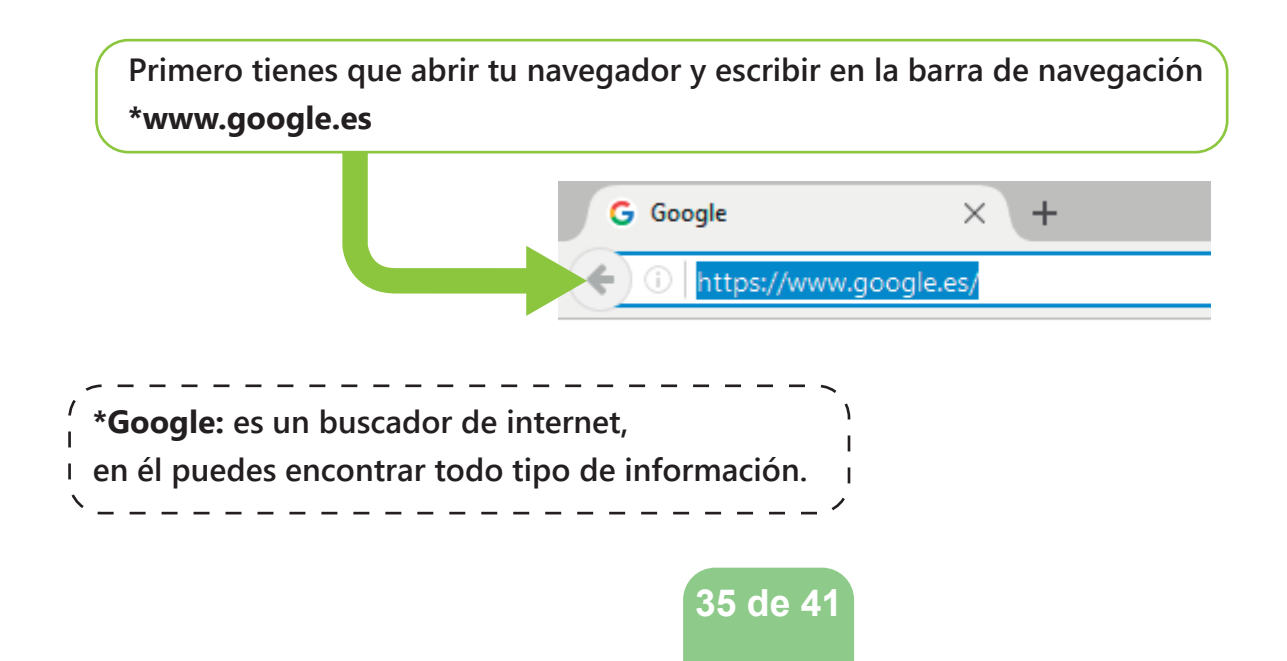

Segundo, tienes que escribir el tipo de empresas donde quieras trabajar y la localidad donde quieres realizar el trabajo. Por último pincha en buscar con google.

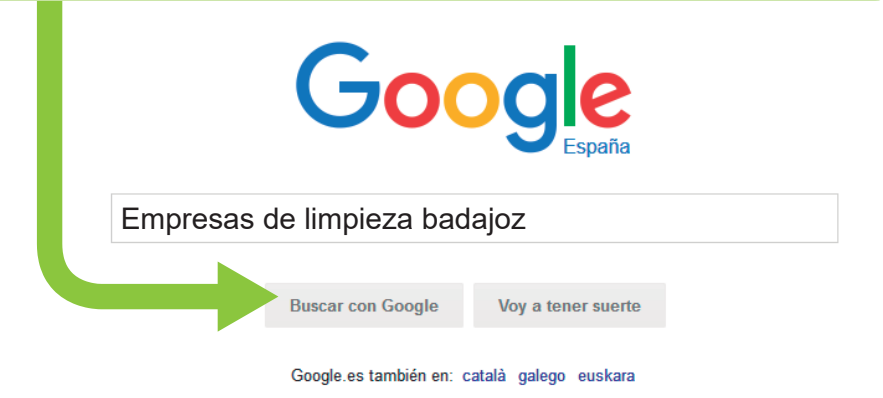

En los resultados de google encontrarás las webs de empresas que estás buscando. Si pinchamos sobre su nombre podemos acceder a su página,

donde encontraremos información como: Dirección, teléfono de contacto o e-mail.

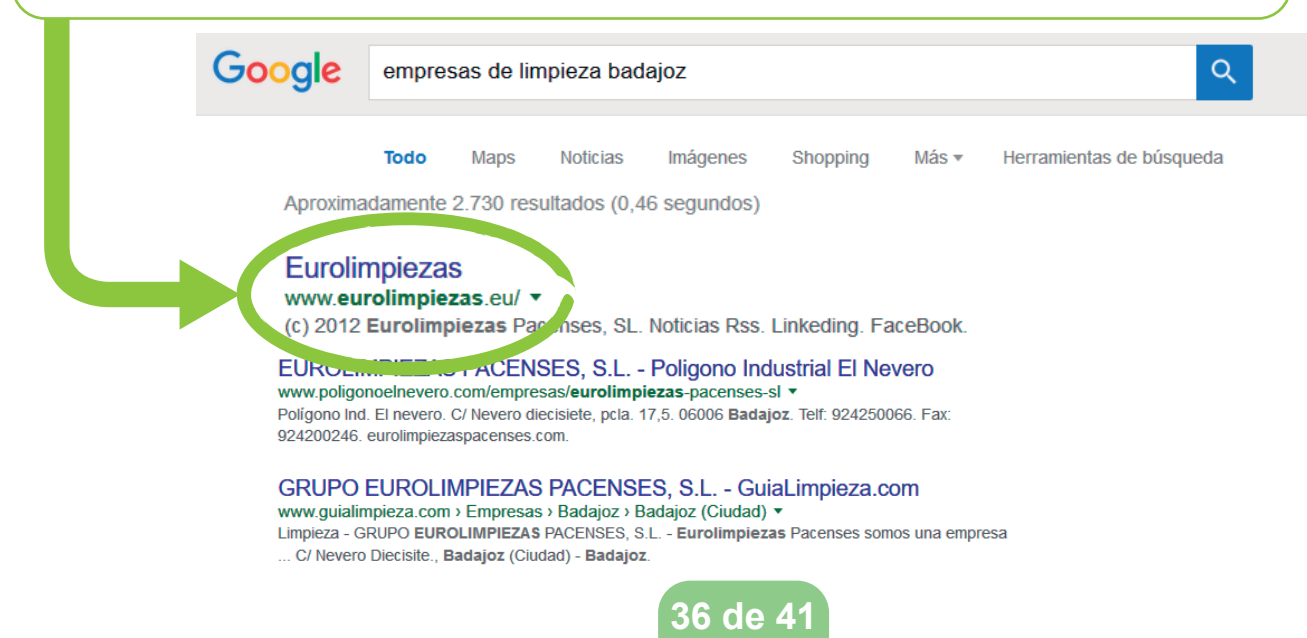

05

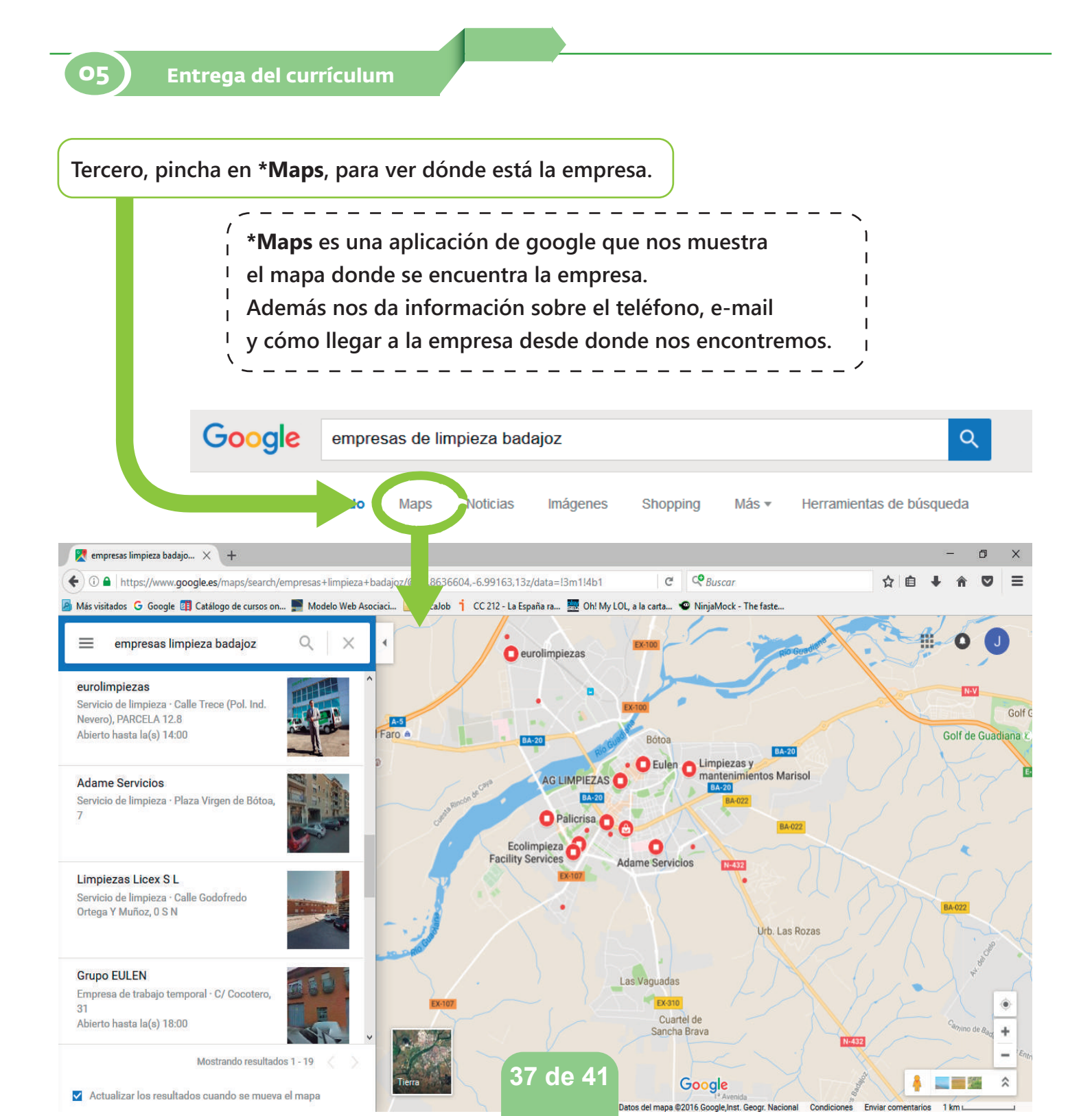

OE

Cuarto, pincha en el símbolo que aparece en el mapa, encontrarás información sobre la empresa.

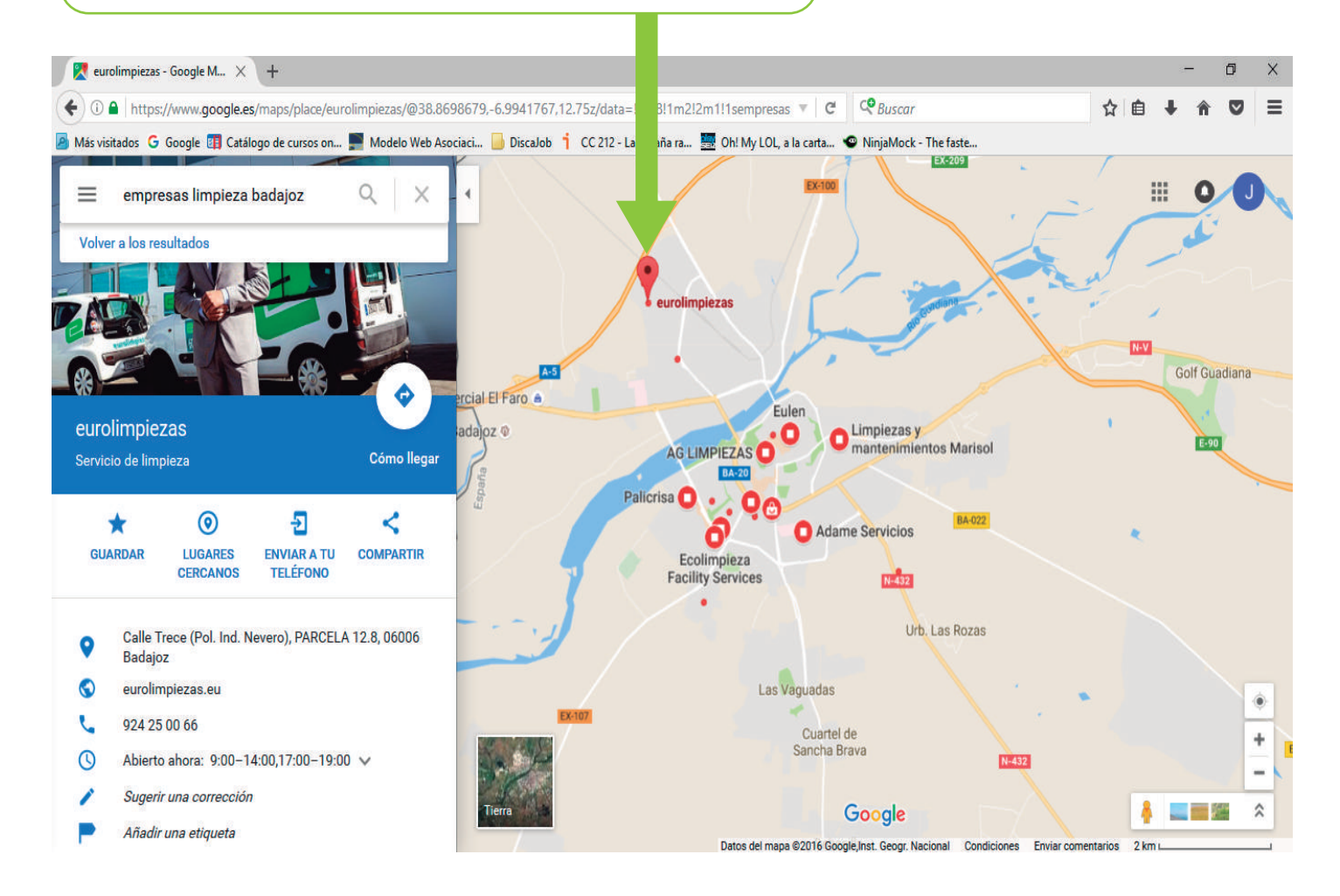

Es importante que apuntes en una libreta los datos de la empresa: teléfono, email y dirección, para no olvidarlos.

Cuarto, pincha en "Cómo llegar". 🔶 Se abrirá una ventana en la que podemos ver cómo llegar desde nuestra casa a la empresa.

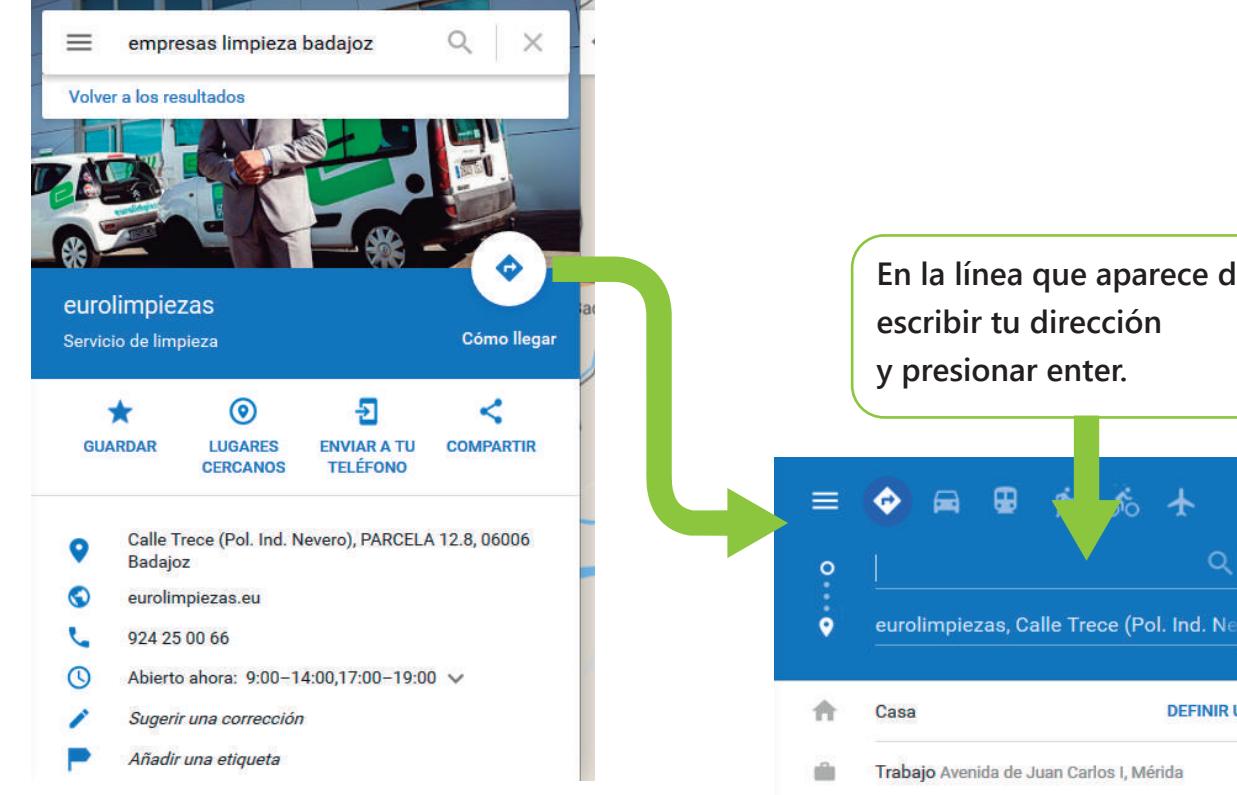

En la línea que aparece debes escribir tu dirección

eurolimpiezas Calle Trece (Pol. Ind. Nevero), Badajoz

Ayuntamiento de Badajoz Lugar Granadilla, 0, Badajoz

×

t<sub>L</sub>

EDITAR

rcia

ada

DEFINIR UBICACIÓN

39 de 41

0

05

En el mapa que aparece nos pondrá el recorrido y tiempo que tardaremos en llegar a la empresa.

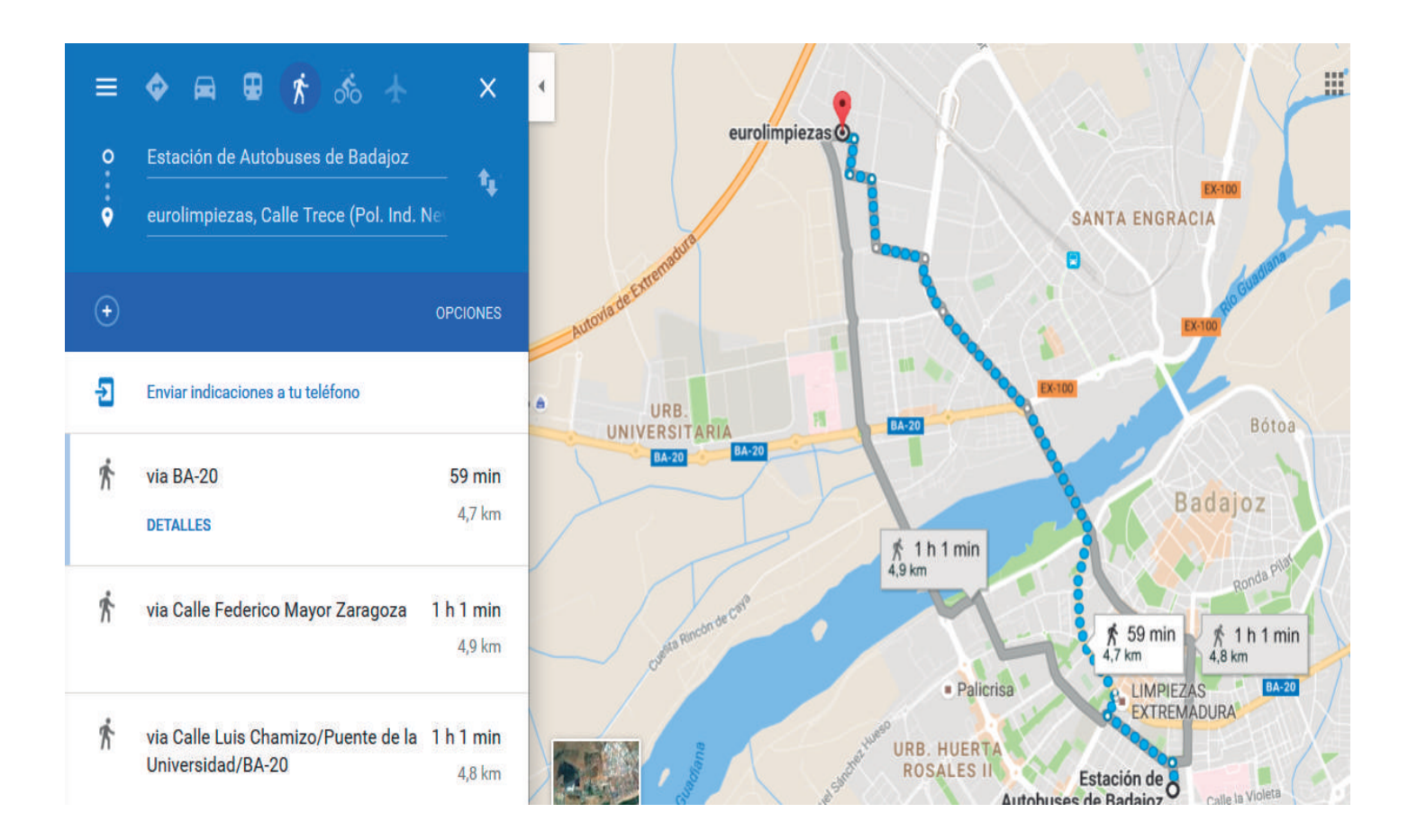

## Entrega del Currículum

Cuando llegamos a la empresa, hay que preguntar por el encargado o jefe y le diremos que venimos a entregar nuestro currículum.

Cuando vayamos a una empresa a entregar el currículum hay que tener en cuenta siempre:

41 de 41

- Que debes hablar con educación.
- Tener buena presencia.
- Dar las gracias.

Después de haber entregado el currículum en una empresa solo nos queda estar atentos al teléfono o al e-mail por si contactan con nosotros para hacer una entrevista de trabajo.

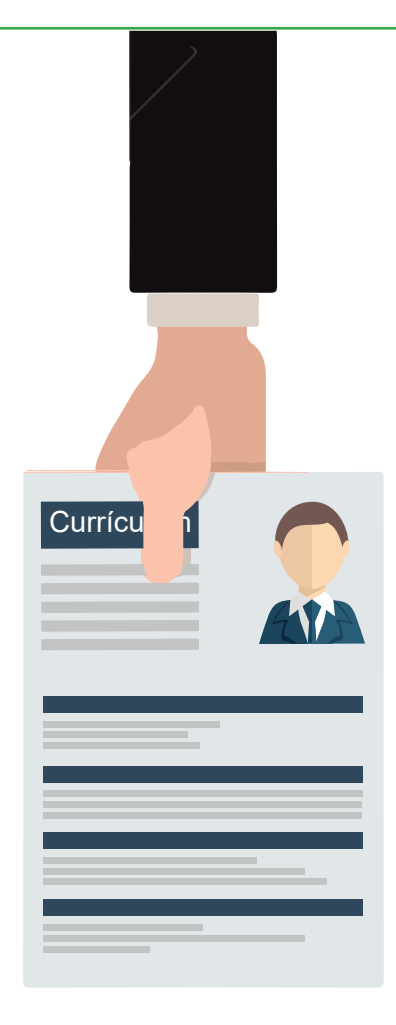

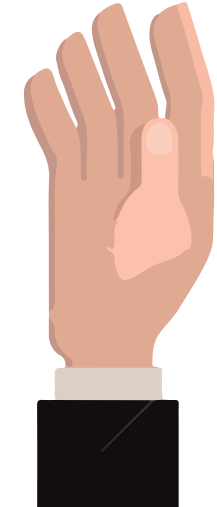

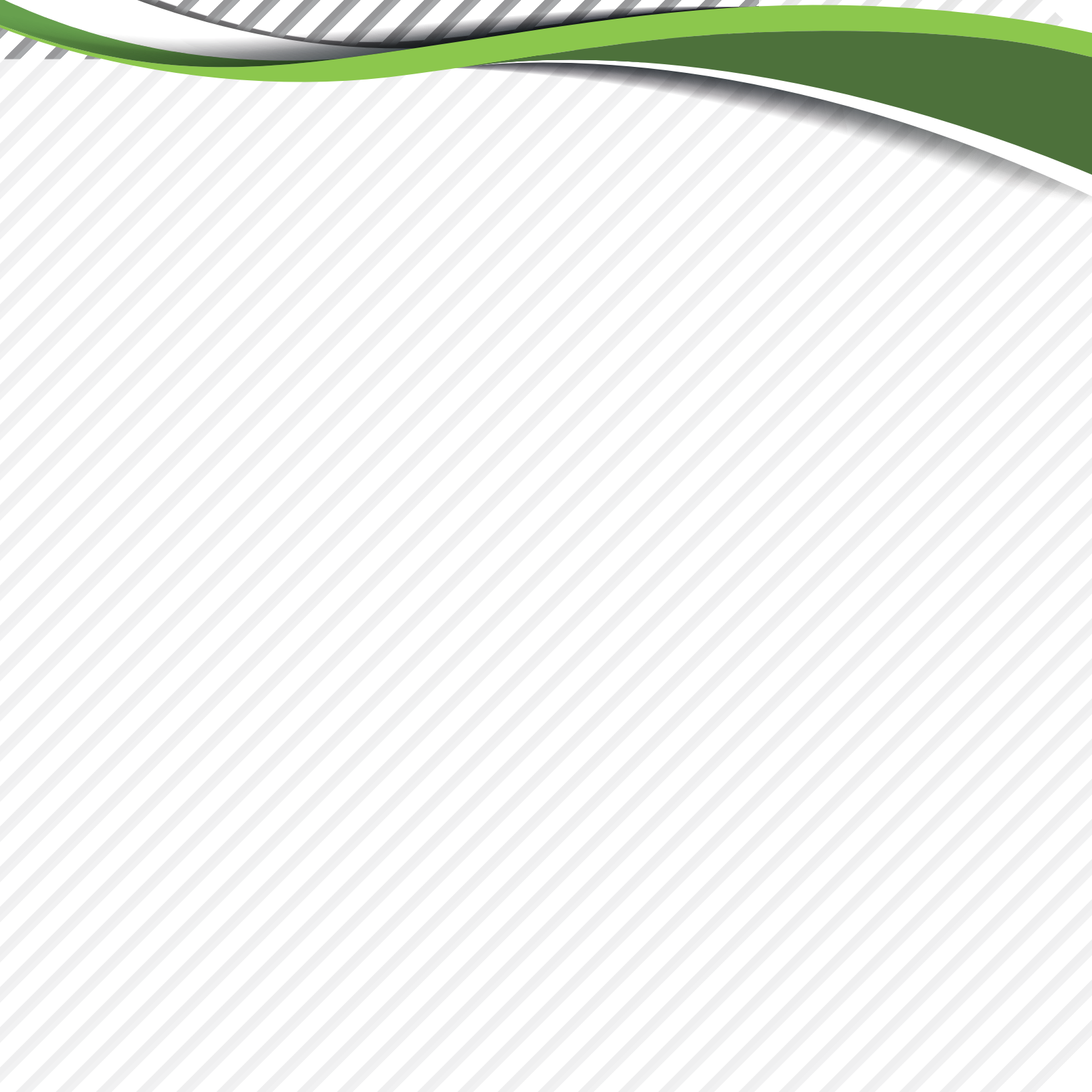

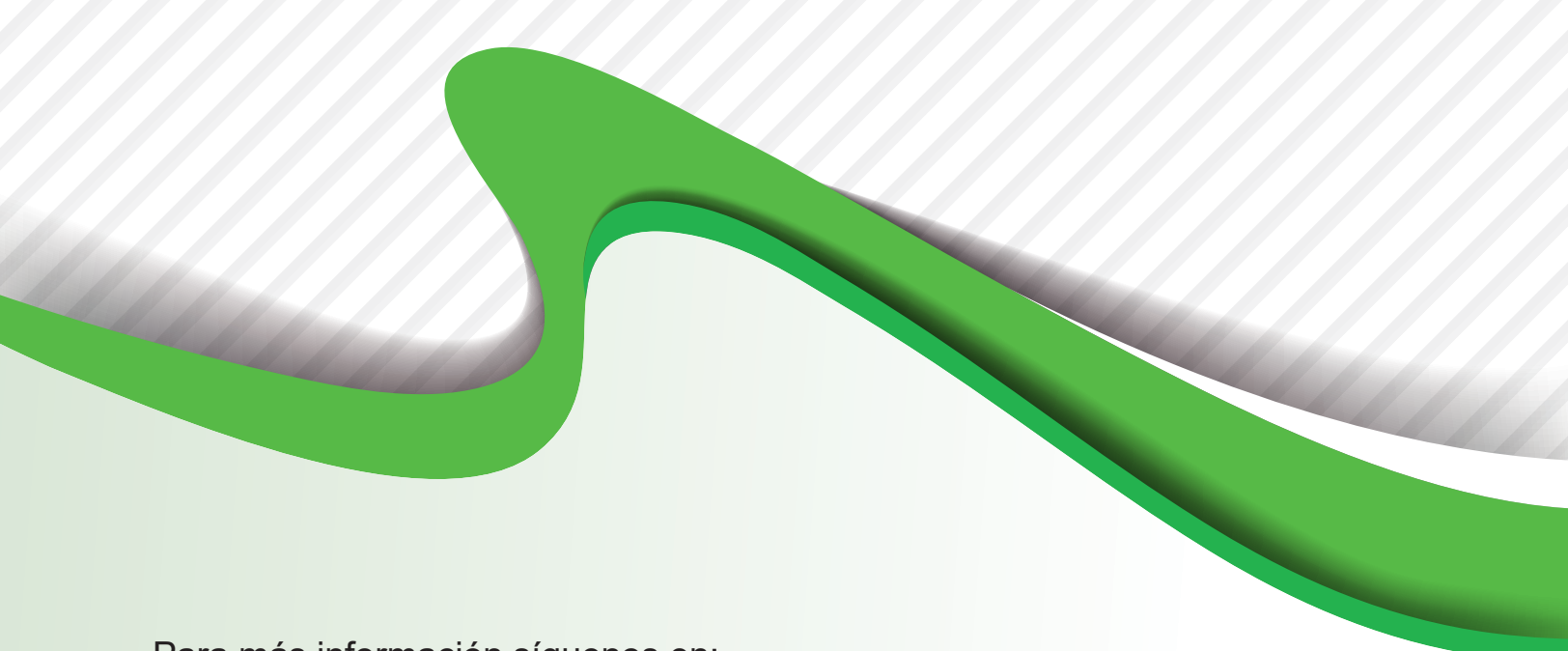

Para más información síguenos en:

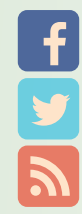

https://www.facebook.com/plena.inclusion.extremadura/

@plenaextremadur

www.plenainclusionextremadura.org

#### Realiza:

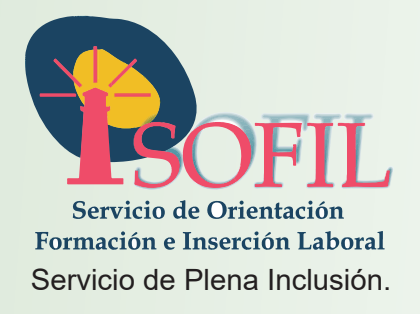

Financiado por:

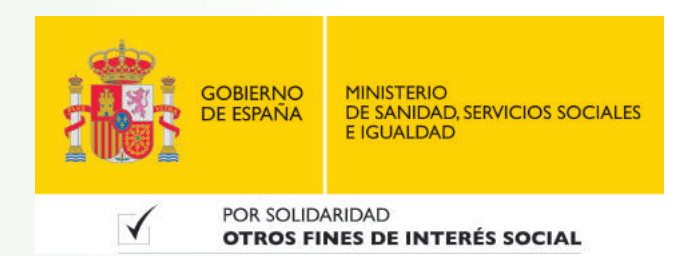